# GA-7BESH-RH Dual Xeon Processor Motherboard

# **USER'S MANUAL**

Xeon<sup>™</sup> Processor Motherboard Rev. 1001 12ME-7BESHRH-1001R

# Table of Content

| Item Checklist              |                                      |
|-----------------------------|--------------------------------------|
| WARNING!                    |                                      |
| Chapter 1 Introduction      | 5                                    |
| 1.1 Features Summary        |                                      |
| 1.2 GA-7BESH-RH Mother      | board Components8                    |
| Chapter 2 Hardware Installa | ation Process                        |
| 2-1: Installing Processor a | nd CPU Haet Sink10                   |
| 2-1-1: Installing CPU       |                                      |
| 2-1-2: Installing Heat      | Sink 11                              |
| 2-2: Install memory module  | es 12                                |
| 2-3: Connect ribbon cables  | s, cabinet wires, and power supply14 |
| 2-3-1 : I/O Back Pane       | I Introduction 14                    |
| 2-3-2 :Connectors &         | umper Setting Introduction 16        |
| Chapter 3 BIOS Setup        |                                      |
| Main                        |                                      |
| Advanced Processor          | Options 31                           |
| Advanced                    |                                      |
| Memory Configuratio         | 1                                    |
| PCI Configuration           |                                      |
| I/O Device Configurat       | ion 38                               |
| Advanced Chipset Co         | ntrol                                |
| Hardware Monitor            |                                      |
| Security                    |                                      |
| Server                      |                                      |
| System Management           |                                      |
| Console Redirection.        |                                      |
| Boot                        |                                      |
| Exit                        |                                      |
|                             |                                      |

| Chapter 4 Technical Reference                    | 63 |
|--------------------------------------------------|----|
| Block Diagram                                    | 63 |
| Chapter 5 Driver Installation                    | 64 |
| A. Intel Chipset Software Installation Utilities | 64 |
| B. Intel LAN Driver Installation                 | 66 |
| C. ATI VGA Driver Installation                   | 68 |
| D. AIC-790x SCSI Driver Installation             | 69 |
| E. LSI RAID Driver Installation                  | 71 |
| F. Adaptec Storage Manager Utility Installation  | 72 |
| G. Intel RAID Driver Installation                | 74 |
| H. Matrix Storgae Manager Utility Installation   |    |
| I. DirectX 9.0C Driver Installation              | 77 |
| Chapter 6 Appendix                               |    |
| Acronyms                                         | 78 |

# **Item Checklist**

- ☑ The GA-7BESH-RH motherboard
- ☑ IDE (ATA100) cable x 1 / Floppy cable x 1
- ☑ CD for motherboard driver & utility
- ☑ GA-7BESH-RH user's manual
- Serial ATA cable x 4
- ☑ I/O Shield Kit
- Power cable x 4
- SCSI cable x 1

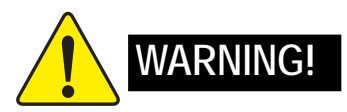

Computer motherboards and expansion cards contain very delicate Integrated Circuit (IC) chips. To protect them against damage from static electricity, you should follow some precautions whenever you work on your computer.

- 1. Unplug your computer when working on the inside.
- Use a grounded wrist strap before handling computer components. If you do not have one, touch both of your hands to a safely grounded object or to a metal object, such as the power supply case.
- Hold components by the edges and try not touch the IC chips, leads or connectors, or other components.
- 4. Place components on a grounded antistatic pad or on the bag that came with the components whenever the components are separated from the system.
- Ensure that the ATX power supply is switched off before you plug in or remove the ATX power connector on the motherboard.

#### Installing the motherboard to the chassis...

If the motherboard has mounting holes, but they don't line up with the holes on the base and there are no slots to attach the spacers, do not become alarmed you can still attach the spacers to the mounting holes. Just cut the bottom portion of the spacers (the spacer may be a little hard to cut off, so be careful of your hands). In this way you can still attach the motherboard to the base without worrying about short circuits. Sometimes you may need to use the plastic springs to isolate the screw from the motherboard PCB surface, because the circuit wire may be near by the hole. Be careful, don't let the screw contact any printed circuit write or parts on the PCB that are near the fixing hole, otherwise it may damage the board or cause board malfunctioning.

# Chapter 1 Introduction

# 1.1 Features Summary

| • 12" x 13" EATX size form factor, 8 layers PCB                                 |
|---------------------------------------------------------------------------------|
| <ul> <li>Supports Dual Intel<sup>®</sup> Xeon<sup>™</sup> processors</li> </ul> |
| <ul> <li>Xeon<sup>™</sup> Dual Core in LGA 771 socket</li> </ul>                |
| <ul> <li>Supports 667/1066MHz FSB (Dempsey)</li> </ul>                          |
| <ul> <li>Supports 1066/1333MHz FSB (Woodcrest)</li> </ul>                       |
| L2 cache on-die per processor from 4M                                           |
| Intel <sup>®</sup> 5000P Chipset                                                |
| <ul> <li>Intel<sup>®</sup> 6321ESB</li> </ul>                                   |
| 8 x 240-pin DIMM sockets                                                        |
| <ul> <li>Supports up to 32GB 533/667 memory</li> </ul>                          |
| 4 Channel memory bus                                                            |
| <ul> <li>Fully Buffered DIMM (FBD) 533/667MHz</li> </ul>                        |
| <ul> <li>Support 512MB, 1GB, 2GB and 4GB memory</li> </ul>                      |
| Single-bit Errors Correction, Multiple-bit Errors Detection                     |
| ITE Super I/O                                                                   |
| <ul> <li>Supports 1 PCI slots 32-Bit/33MHz (5V)</li> </ul>                      |
| <ul> <li>Supports 2 PCI-X slots 64-Bit/100MHz</li> </ul>                        |
| <ul> <li>Supports 3 PCI-Express x8 slot</li> </ul>                              |
| Adaptec <sup>®</sup> AIC-7901 chipset supports ultra 320 SCSI channel           |
| <ul> <li>Mirroring supports automatic background rebuilds</li> </ul>            |
| <ul> <li>Supports RAID 0 ,1, 10</li> </ul>                                      |
| Supports HOST RAID                                                              |
| Features LBA and Extended Interrupt 13 drive translation in                     |
| controller onboard BIOS                                                         |
| SAS daughter card supports 8 independant SAS 3.0 Gb/s with                      |
| Host RAID 0,1,10                                                                |
| Built in Intel <sup>®</sup> ESB2E with SATA RAID 0,1                            |
| Supports 6 SATA connectors                                                      |
| • ATI ES1000                                                                    |
| • 16Mb SDRAM                                                                    |
|                                                                                 |

| On-Board Peripherals | 1 ATA 100 connector                                                            |  |  |
|----------------------|--------------------------------------------------------------------------------|--|--|
|                      | • 1 Floppyport supports 360K, 720K, 1.2M, 1.44M and                            |  |  |
|                      | 2.88M bytes.                                                                   |  |  |
|                      | 2 PS/2 connectors                                                              |  |  |
|                      | 1 Parallel port supports Normal/EPP/ECP mode                                   |  |  |
|                      | • 2 Serial port (COM, 1 by cable)                                              |  |  |
|                      | • 7 x USB 2.0 (3 by cable)                                                     |  |  |
|                      | 1 VGA connector                                                                |  |  |
|                      | • 2 x LAN RJ45                                                                 |  |  |
|                      | 6 x SATA connectors                                                            |  |  |
| Hardware Monitor     | CPU/Power/System Fan Revolution Detect                                         |  |  |
|                      | CPU shutdown when overheat                                                     |  |  |
|                      | System Voltage Detect                                                          |  |  |
| On-Board LAN         | Build in Intel <sup>®</sup> ESB2E chipset supports dual Gigabit Ethernet ports |  |  |
|                      | Supports WOL, PXE                                                              |  |  |
|                      | Flexible hardware design to switch remote transactions through                 |  |  |
|                      | IPMI interface                                                                 |  |  |
| Hardware Monitor     | Winbond 83792G controller                                                      |  |  |
|                      | Enhanced features with CPU Vcore, 1.5V reference,                              |  |  |
|                      | VCC3 (3.3V), VBAT3V, +5VSB, CPUA/B Temperature, and                            |  |  |
|                      | System Temperature Values viewing by                                           |  |  |
|                      | Support basic ASF remote transaction through CSA Bus with                      |  |  |
|                      | hardware circuit                                                               |  |  |
| BIOS                 | Phoenix BIOS on 8Mb flash RAM                                                  |  |  |
| Special Features     | Ehanced feature with GSMT Lite Utility                                         |  |  |
| Additional Features  | PS/2 Mouse wake up from S1 under Windows Operating System                      |  |  |
|                      | External Modem wake up                                                         |  |  |
|                      | <ul> <li>Supports S1, S4, S5 under Windows Operating System</li> </ul>         |  |  |
|                      | Wake on LAN (WOL)                                                              |  |  |
|                      | Wake on Ring (WOR)                                                             |  |  |
|                      | AC Recovery                                                                    |  |  |
|                      | Supports Console Redirection                                                   |  |  |
|                      | Supports 4-pin Fan controller                                                  |  |  |

|   | Introduction |
|---|--------------|
|   |              |
|   |              |
|   |              |
|   |              |
|   |              |
|   |              |
|   |              |
|   |              |
|   |              |
|   |              |
|   |              |
|   |              |
|   |              |
|   |              |
|   |              |
|   |              |
|   |              |
|   |              |
|   |              |
|   |              |
|   |              |
|   |              |
|   |              |
|   |              |
|   |              |
|   |              |
| 7 |              |

# 1.2 GA-7BESH-RH Motherboard Components

- 1. Primary CPU
- 2. Secondary CPU
- 3. Intel Blackford
- 4. Intel ESB2E
- 5. Adaptec AIC-7901
- 6. ITE 8712F-A
- 7. BIOS Flash
- 8. Winbond W83792G
- 9. ATI ES1000
- 10. Hynix 574U
- 11. Intel LAN chip
- 12. IDE Connector
- 13. Front USB1 Connector
- 14. Front USB2 Connector
- 15. SCSI Connector
- 16. Floppy Connector
- 17. COM2 Connector
- 18. Front Panel Connector
- 19. IPMB1
- 20. SATA1 Connector
- 21. SATA2 Connector
- 22. SATA3 Connector
- 23. SATA4 Connector
- 24. SATA5 Connector
- 25. SATA6 Connector
- 26. ZCR

- 27. PCI7 Slot(32bit/33MHz)
- 28. IPMI Slot
- 29. PCI-E x8 Slot
- 30. PCI-E x8 Slot
- 31. PCI-X 3 Slot (64bit/133MHz)
- 32. PCI-X 2 Slot (64bit/133MHz)
- 33. PCI-E x8 Slot
- 34. FBDDIMMA1/A2
- 35. FBDDIMM B1/B2
- 36. FBD DIMM C1/C2
- 37. FBD DIMM D1/D2
- 38. RJ45 LAN/USB ports
- 39. VGA Port
- 40. Parallel Port
- 41. COM Port
- 42. PS/2 Connectors
- 43. CPU 1 FAN
- 43. CPU 2 FAN
- 45. FAN 1 (System Front Fan)
- 46. FAN 2 (SystemFront Fan)
- 47. FAN R1 (System Rear Fan)
- 48. FAN R2 (System Rear Fan)
- 49. Auxiliary Power (ATX1)
- 50. Auxiliary Power (+12V)
- 51. Battery
- 52. ibutton\*\*

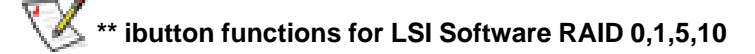

Introduction

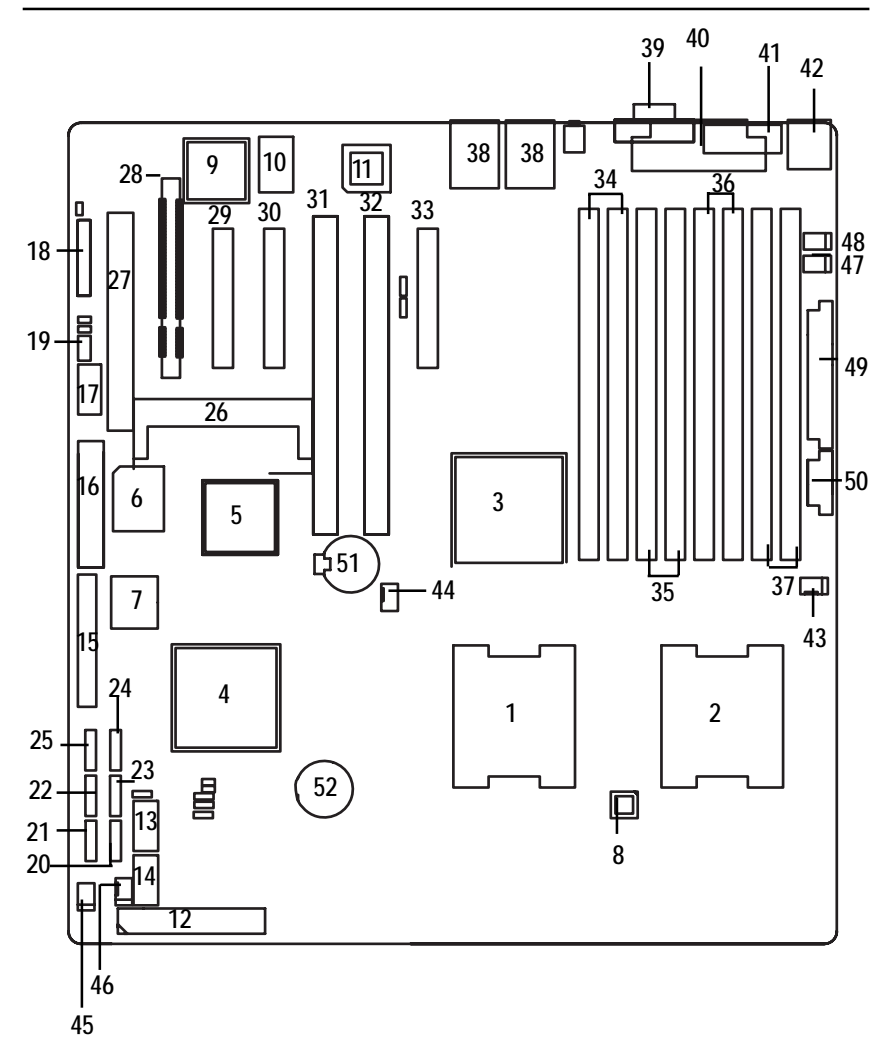

9

# **Chapter 2 Hardware Installation Process**

# 2-1: Installing Processor and CPU Haet Sink

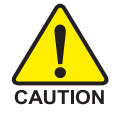

Before installing the processor and cooling fan, adhere to the following cautions:

- 1. The processor will overheat without the heatsink and/or fan, resulting in permanent irreparable damage.
- 2. Never force the processor into the socket.
- 3. Apply thermal grease on the processor before placing cooling fan.
- 4. Please make sure the CPU type is supported by the motherboard.
- 5. If you do not match the CPU socket Pin 1 and CPU cut edge well, it will cause improper installation. Please change the insert orientation.

## 2-1-1: Installing CPU

- Step 1 Raise the metal locking lever on the socket.
- Step 2 Remove the plastic covering on the CPU socket.
- Step 3 Insert the CPU with the correct orientation. The CPU only fits in one orientation.
- Step 4 Once the CPU is properly placed, please replace the plastic covering and push the metal lever back into locked position.

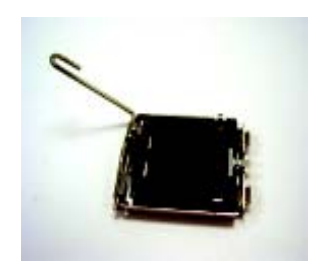

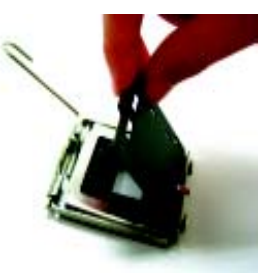

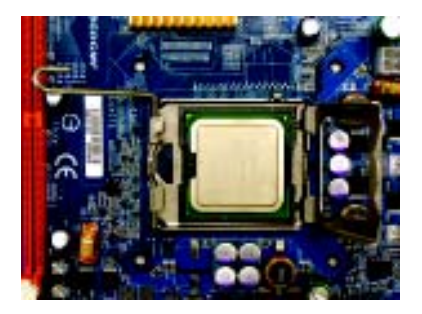

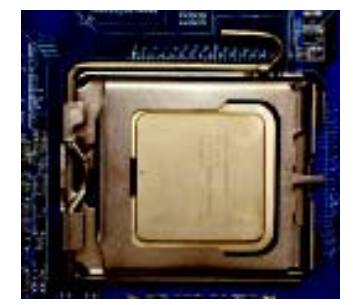

# 2-1-2: Installing Heat Sink

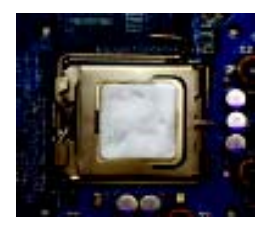

Step 1.

Please apply heatsink paste on the surface of the installed CPU.

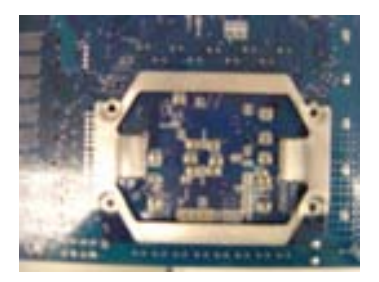

Step 3.

Turn the mother bord to the backside. Lock the retention module on the mother board Make sure the position of the 4 holes on the retention module match exactly the position on the motherboard.

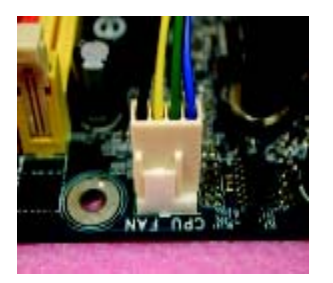

Step 5. Attach the power connector of the heatsink to the CPU fan header located on the motherboard.

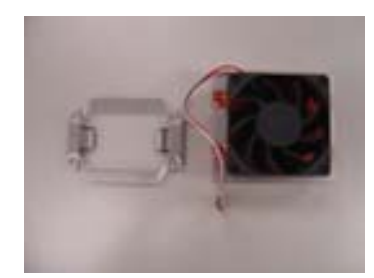

Step 2. Preparing heat sink installation kit.

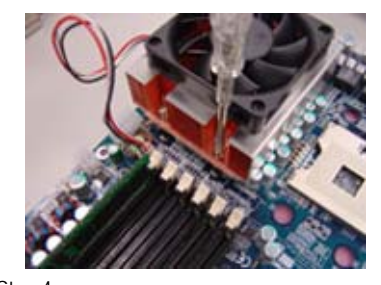

Step 4. Secure the heatsink supporting-base onto the CPU socket on the mainboard.

# 2-2: Install memory modules

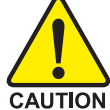

Before installing the processor and heatsink, adhere to the following warning: When DIMM LED is ON, do not install/remove DIMM from socket.

GA-7BESH-RH has 8 dual inline memory module (DIMM) sokcets. It supports the 4 FB-DIMM Channels Technology. The BIOS will automatically detects memory type and size during system boot. For detail DIMM installation, please refer to the following instructions.

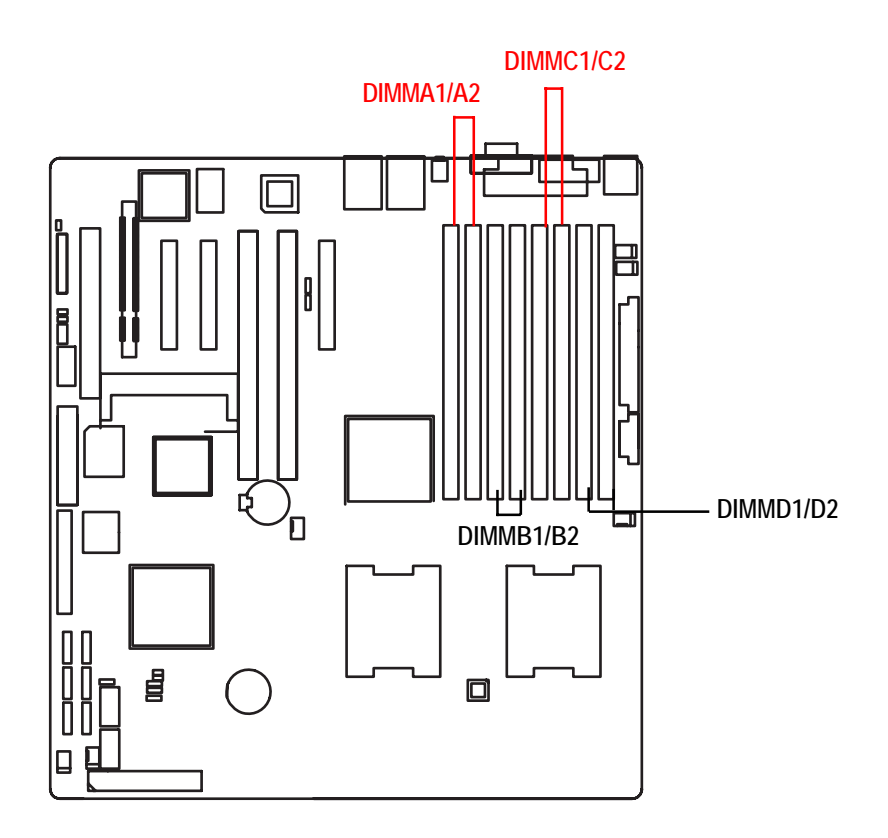

#### Installation Steps:

- 1. Unlock a DIMM socket by pressing the retaining clips outwards.
- 2. Aling a DIMM on the socket such that the notch on the DIMM exactly match the notches in the socket.
- 3. Firmly insert the DIMMinto the socket until the retaining clips snap back in place.
- 4. Please note that each logical DIMM must be made of two identical DIMMs having the same device size on each and the same DIMM size.
- 5. Reverse the installation steps when you want to remove the DIMM module.

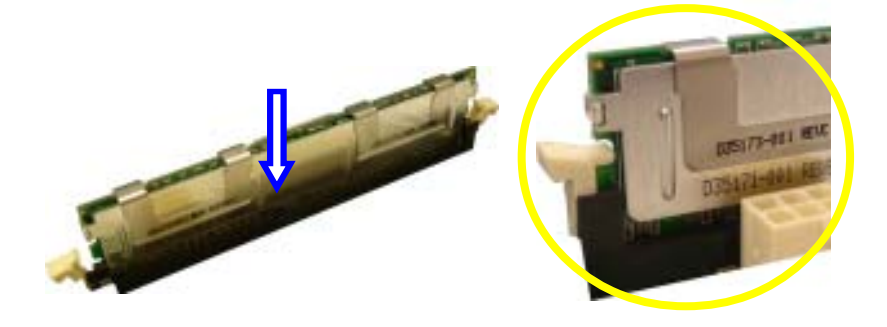

Locked Retaining Clip

# 2-3: Connect ribbon cables, cabinet wires, and power supply

2-3-1 : I/O Back Panel Introduction

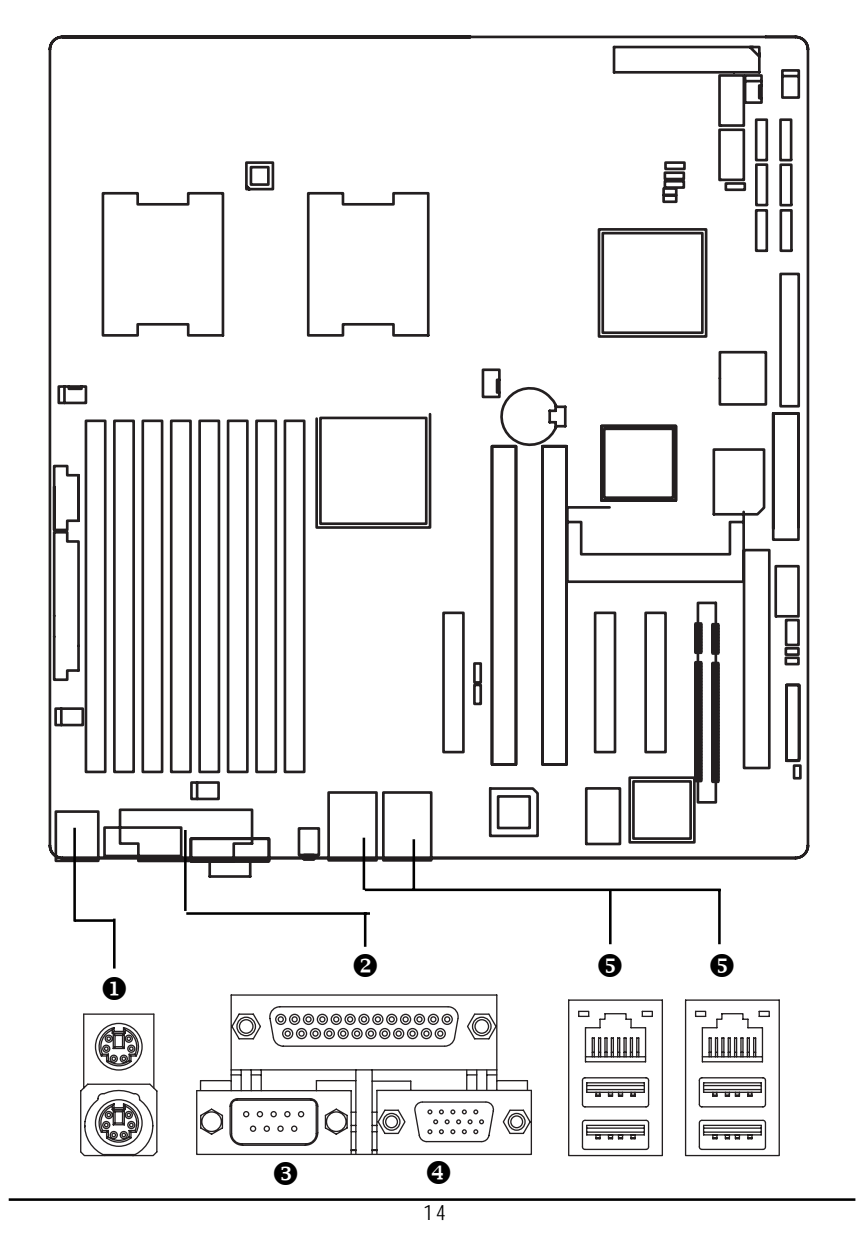

#### PS/2 Keyboard and PS/2 Mouse Connector

To install a PS/2 port keyboard and mouse, plug the mouse to the upper port (green) and the keyboard to the lower port (purple).

#### **⊘**/**③**/**④** Parallel Port / Serial Port / VGA Port

This connector supports 1 standard COM port and 1 Parallel port. Device like printer can be connected to Parallel port; mouse and modem etc can be connected to Serial port.

#### LAN Port / USB

Before you connect your device(s) into USB connector(s), please make sure your device(s) such as USB keyboard, mouse, scanner, zip, speaker...etc. have a standard USB interface. Also make sure your OS supports USB controller. If your OS does not support USB controller, please contact OS vendor for possible patch or driver updated. For more information please contact your OS or device(s) vendors.

#### LAN LED Description

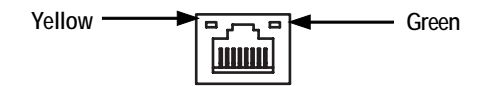

| Name          | Color  | Condition | Description                                       |
|---------------|--------|-----------|---------------------------------------------------|
| LAN           | Green  | ON        | LAN Link / no Access                              |
| Link/Activity | Green  | BLINK     | LAN Access                                        |
|               | -      | OFF       | Idle                                              |
| 10/100 LAN    | Green  | ON        | 100Mbps connection                                |
| Speed         | -      | OFF       | 10Mbps connection                                 |
| GbE LAN       | Yellow | ON        | 1Gbps connection                                  |
| Speed         | Yellow | BLINK     | Port identification with 1Gbps connection         |
|               | Green  | ON        | 100Mbps connection                                |
|               | Green  | BLINK     | Port identification with 10 or 100Mbps connection |
|               | -      | OFF       | 10Mbps connection                                 |

# 2-3-2 :Connectors & Jumper Setting Introduction

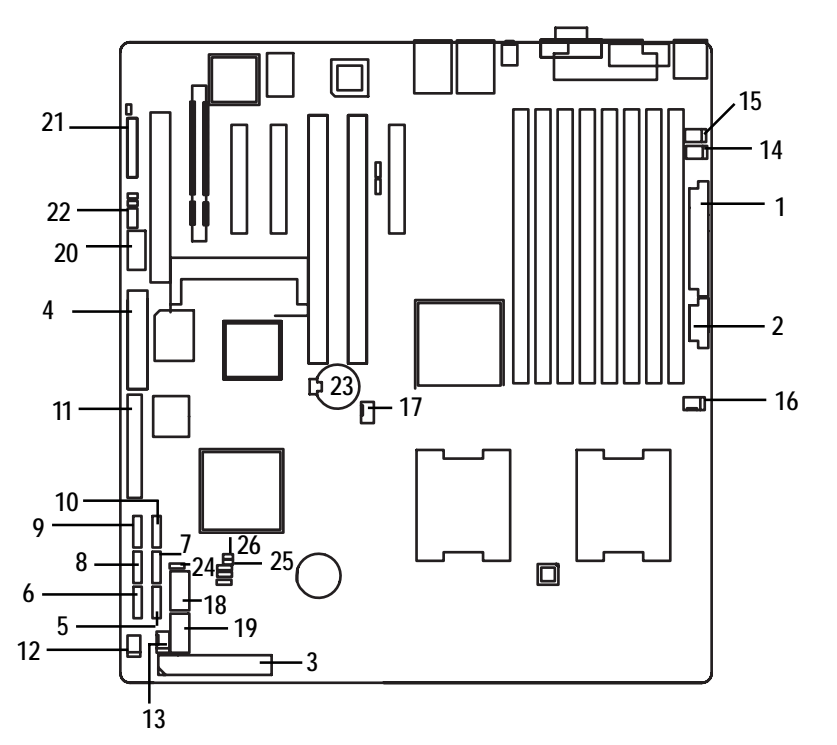

- 1. ATX1
- 2. ATX3
- 3. IDE1 (IDE Connector)
- 4. FDD1 (Floppy Connector)
- 5. SATA 1 (SATA Connector)
- 6. SATA 2 (SATA Connector)
- 7. SATA 3 (SATA Connector)
- 8. SATA 4 (SATA Connector)
- 9. SATA 5 (SATA Connector)
- 10. SATA 6 (SATA Connector)
- 11. SCSI (SCSI Connector)
- 12. FAN\_F1 (System Fan Connector)
- 13. FAN\_F2 (System Fan Connector)
- 14. FAN\_R1 (System Fan Connector)

- 15. FAN\_R2 (System Fan Connector)
- 16. CPU\_FAN1 (CPU 1 Fan Connector)
- 17. CPU\_FAN2 (CPU 2 Fan Connector)
- 18. F\_USB1 (Front USB Connector)
- 19. F\_USB2 (Front USB Connector)
- 20. COM2
- 21. F\_Panel (Front Panel Connector)
- 22. IPMB1
- 23. Battery
- 24. CLR\_CMOS (Clear CMOS)
- 25. JP\_REC1 (BIOS Recovery)
- 26. JP\_PASS1(Pasword skip)

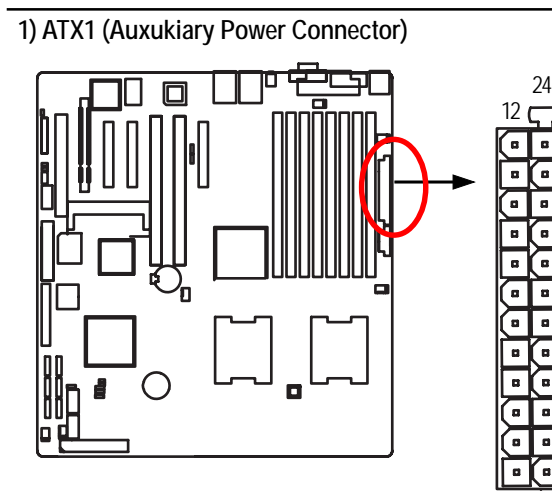

AC power cord should only be connected to your power supply unit after ATX power cable and other related devices are firmly connected to the mainboard.

| PIN No. | Definition |
|---------|------------|
| 1       | +3.3V      |
| 2       | +3.3V      |
| 3       | GND        |
| 4       | +5V        |
| 5       | GND        |
| 6       | +5V        |
| 7       | GND        |
| 8       | POK        |
| 9       | 5VSB       |
| 10      | +12V       |
| 11      | +12V       |
| 12      | +3.3V      |
| 13      | +3.3V      |
| 14      | -12V       |
| 15      | GND        |
| 16      | PSON       |
| 17      | GND        |
| 18      | GND        |
| 19      | GND        |
| 20      | -5V        |
| 21      | +5V        |
| 22      | +5V        |
| 23      | +5V        |
| 24      | GND        |

13

2) ATX2 (Auxukiary +12V Power Connector)

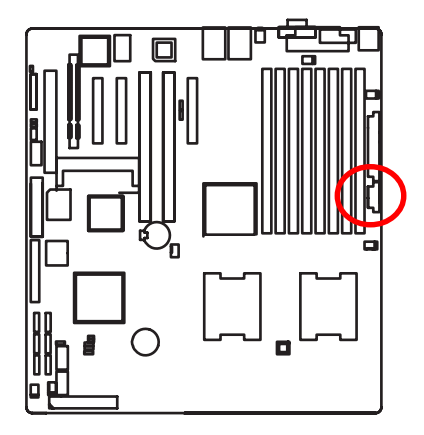

➤This connector (ATX +12V) is used only for CPU Core Voltage.

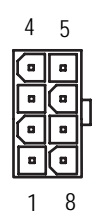

| Pin No. | Definition |
|---------|------------|
| 1       | GND        |
| 2       | GND        |
| 3       | GND        |
| 4       | GND        |
| 5       | P12V_CPU   |
| 6       | P12V_CPU   |
| 7       | P12V_CPU   |
| 8       | P12V_CPU   |

#### 3) IDE1 (IDE Connector)

Please connect first harddisk to IDE1. The red stripe of the ribbon cable must be the same side with the Pin1.

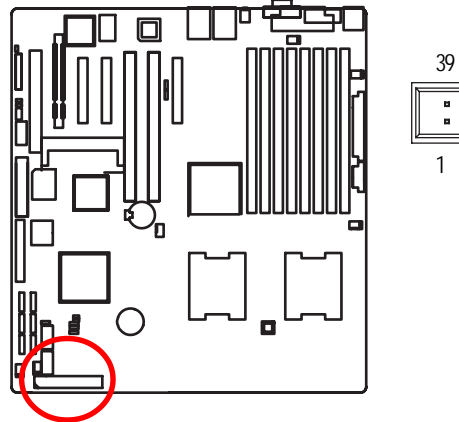

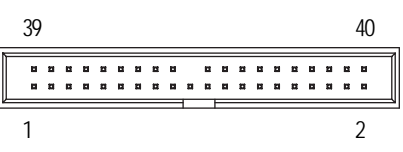

#### 4) FDD1 (Floppy Connector)

Please connect the floppy drive ribbon cables to FDD. It supports 720K,1.2M,1.44M and 2.88Mbytes floppy disk types. The red stripe of the ribbon cable must be the same side with the Pin1.

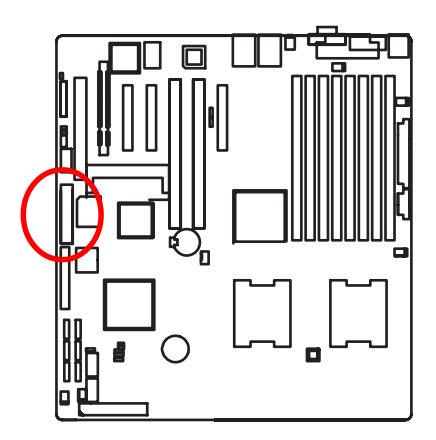

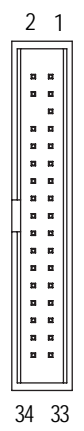

18

# 5/6/7/8/9/10) SATA 1~6 (Serial ATA Connectors)

You can connect the Serial ATA device to this connector, it provides you high speed transfer rates (150MB/sec).

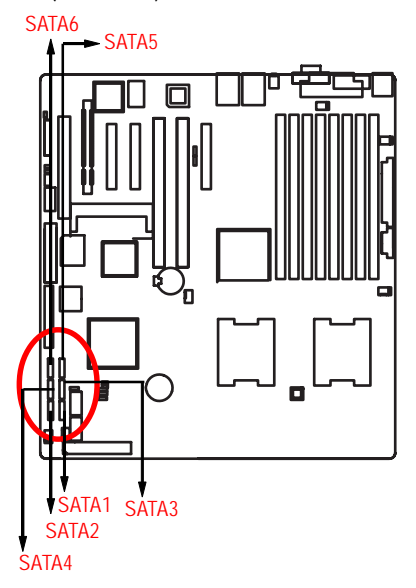

| 1    | Pin No. | Definition |
|------|---------|------------|
|      | 1       | GND        |
| El . | 2       | TXP        |
|      | 3       | TXN        |
|      | 4       | GND        |
| Ľ    | 5       | RXN        |
|      | 6       | RXP        |
| 7    | 7       | GND        |

#### 11) SCSI 1 (SCSI Connector)

You can connect all major SCSI peripherals to this connector. Ultra320 SCSI technology is compatible with Ultra160, Ultra2, Ultra Wide and all other previous-generation SCSI devices. The data transfer rate is up to 320 MB/sec per channel. Only compatible with Win 2000/XP/NT.

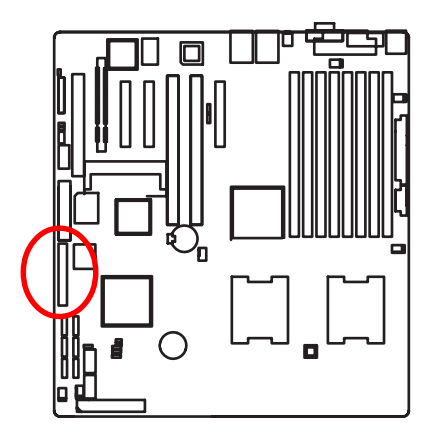

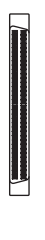

#### 12/13/14/15) FAN 1/2/3 (System Front and Rear Fan Connectors)

This connector allows you to link with the cooling fan on the system case to lower the system temperature. These connectors are for system use only.

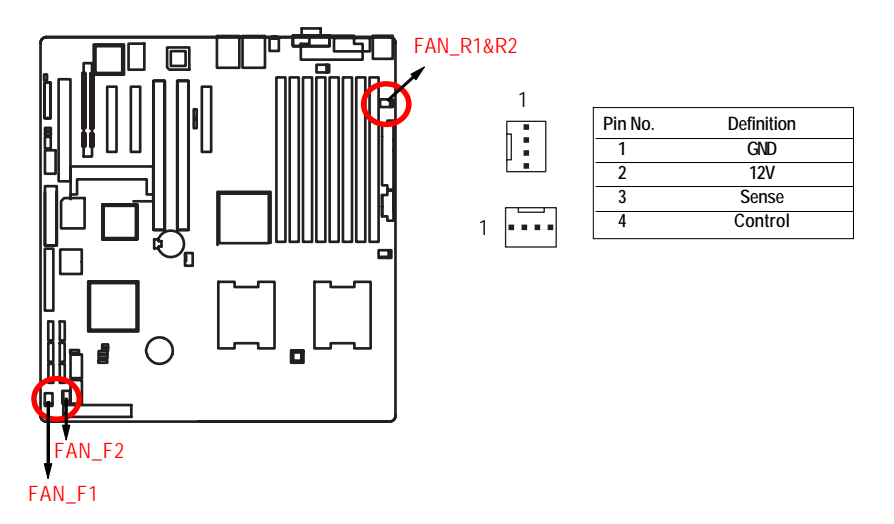

#### 16/17) CPU1/2\_FAN (CPU Fan Connectors)

Please note, a proper installation of the CPU cooler is essential to prevent the CPU from running under abnormal condition or damaged by overheating. The CPU fan connector supports Max. current up to 1A.

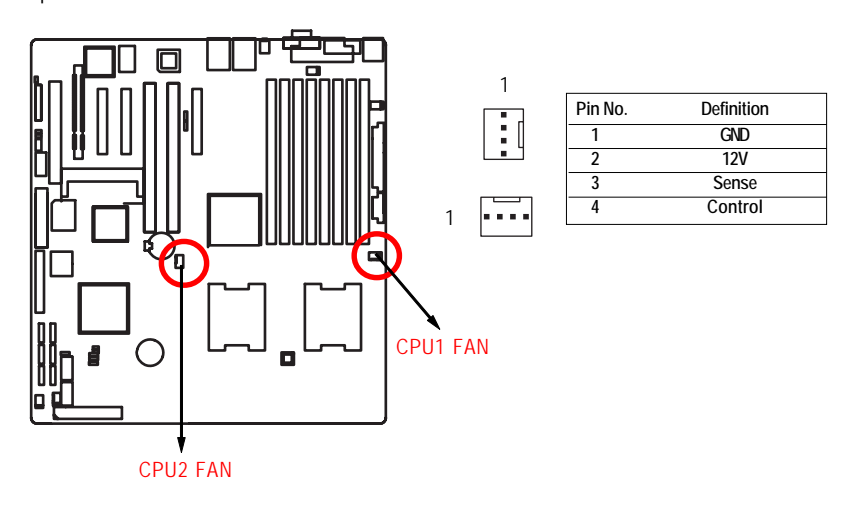

## 18/ 19 ) F\_USB1/2 (Front USB Connectors)

Be careful with the polarity of the front USB connector. Check the pin assignment carefully while you connect the front USB cable, incorrect connection between the cable and connector will make the device unable to work or even damage it. For optional front USB cable, please contact your local dealer.

1 2

9 10

2

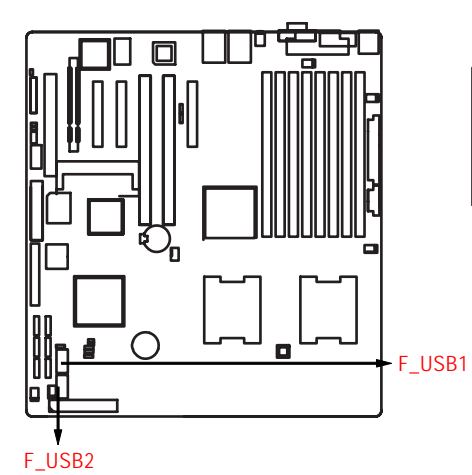

| Pin No. | Definition |
|---------|------------|
| 1       | Power      |
| 2       | Power      |
| 3       | USB Dx-    |
| 4       | USB Dy-    |
| 5       | USB Dx+    |
| 6       | USB Dy+    |
| 7       | GND        |
| 8       | GND        |
| 9       | No Pin     |
| 10      | NC         |
|         |            |

20) COM2

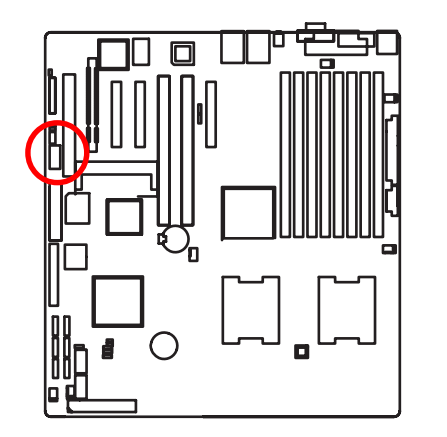

| )     |         |           |
|-------|---------|-----------|
|       | Pin No. | Definitio |
|       | 1       | DCD-      |
| · ·   | 2       | SIN2      |
| :: 1  | 3       | SOUT2     |
| · · / | 4       | DTR2-     |
|       | 5       | GND       |
|       | 6       | DSR2-     |
| 10 9  | 7       | RTS2-     |
|       | 8       | CTS2-     |
|       | 9       | RI2-      |
|       | 10      | NC        |

21

# 21) F\_Panel (2X12 Pins Front Panel connector)

Please connect the power LED, PC speaker, reset switch and power switch of your chassis front panel to the F\_PANEL connector according to the pin assignment above.

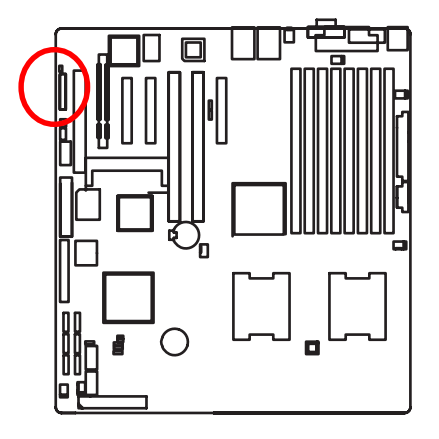

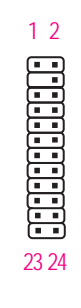

| Pin No. | Signal Name | Description                       |
|---------|-------------|-----------------------------------|
| 1.      | PWLED+      | Power LED Signal anode (+)        |
| 2.      | 5VSB        | P5VStand By Power                 |
| 3.      | KEY         | Pin Removed                       |
| 4.      | ID_LED+     | ID LED Signal anode (+)           |
| 5.      | PWLED-      | Power LED Signal cathode(-)       |
| 6.      | ID_LED-     | ID LED Signal cathode(-)          |
| 7.      | HD+         | Hard Disk LED Signal anode (+)    |
| 8.      | F_SYSRDY    | System Fan Fail LED Signal        |
| 9.      | HD-         | Hard Disk LED Signal cathode(-)   |
| 10.     | F_SYSTATUS  | System Status LED Signal          |
| 11.     | PWB+        | Power Button Signal anode (+)     |
| 12.     | L1_ACT      | LAN1 access LED Signal            |
| 13.     | PWB+_GND    | Power Button Ground               |
| 14.     | L1_LNK-     | LAN1 linked LED Signal cathode(-) |
| 15.     | RST_BTN-    | Reset Button cathode(-)           |
| 16.     | SENSOR_SDA  | SMBus Data                        |
| 17.     | RST_BTN_GND | Reset Button Ground               |
| 18.     | SENSOR_SCL  | SMBus Clock                       |
| 19.     | ID_SW-      | ID Switch Signal cathode(-)       |
| 20.     | CASE_OPEN-  | Chassis intrusion Signal          |
| 21.     | ID_SWGND    | ID Switch Ground                  |
| 22.     | L2_ACT      | LAN2 access LED Signal            |
| 23.     | NMI_SW-     | NMI Switch cathode(-)             |
| 24.     | L2_LNK-     | LAN2 linked LED Signal cathode(-) |

## 22) IPMB1

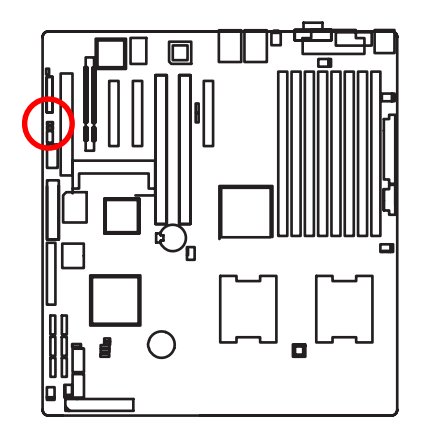

| Pin No. | Definition |
|---------|------------|
| 1       | IPMB_SDA   |
| 2       | GND        |
| 3       | IPMB_SCL   |

1

#### 23) Battery

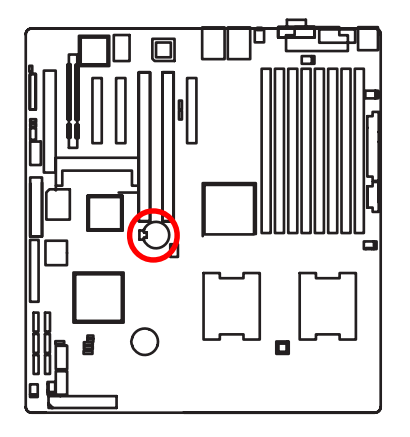

- If you want to erase CMOS...
- 1. Turn OFF the computer and unplug the power cord.
- 2.Remove the battery, wait for 30 second.
- 3.Re-install the battery.
- 4.Plug the power cord and turn ON the computer.

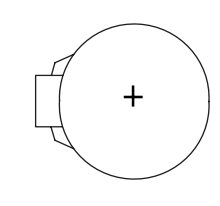

#### CAUTION

- Danger of explosion if battery is incorrectly replaced.
- Replace only with the same or equivalent type recommended by the manufacturer.
- Dispose of used batteries according to the manufacturer's instructions.

#### 24 ) CLR\_CMOS1 (Clear CMOS Function)

You may clear the CMOS data to its default values by this jumper.

Default value doesn't include the "Shunter" to prevent from improper use this jumper. To clear CMOS, temporarily short 1-2 pin.

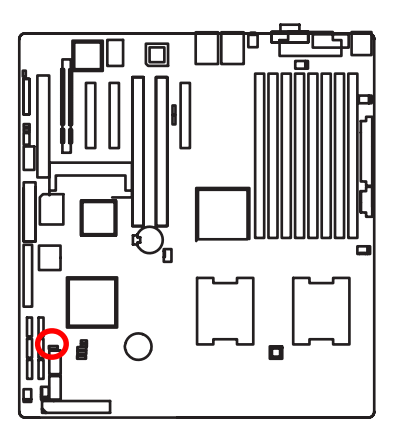

- 1 ••• 1-2 close: Normal (Default)
- 1 ••• 2-3 close: Clear CMOS

25 ) JP\_REC1 ( BIOS Recovery Function)

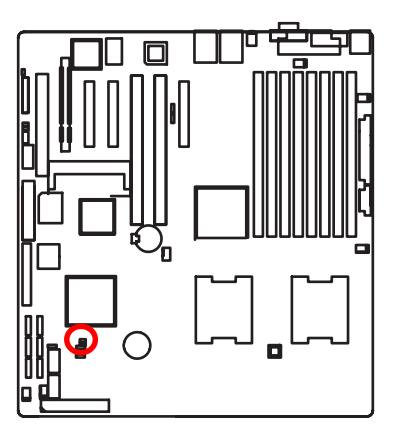

- Open: Enable BIOS Recovery function.
- Short: Disable this function. (Default)

Please remove the jumper when system access recovery flopp disk.

# 26 ) JP\_PASS1 (Password Disable Function)

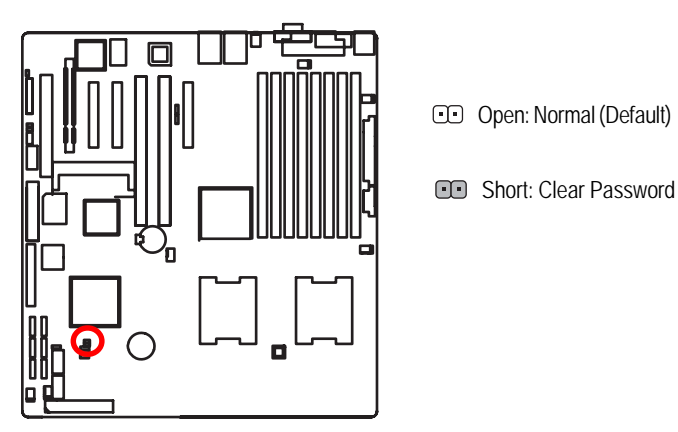

Please remove the jumper when system reboot next time.

# Chapter 3 BIOS Setup

BIOS Setup is an overview of the BIOS Setup Program. The program that allows users to modify the basic system configuration. This type of information is stored in battery-backed CMOS RAM so that it retains the Setup information when the power is turned off.

#### ENTERINGSETUP

Power ON the computer and press <F2> immediately will allow you to enter Setup.

#### CONTROLKEYS

| < <b>^</b> >    | Move to previous item                                                      |  |
|-----------------|----------------------------------------------------------------------------|--|
| <↓>             | Move to next item                                                          |  |
| <←>             | Move to the item in the left hand                                          |  |
| < <b>&gt;</b> > | Move to the item in the right hand                                         |  |
| <esc></esc>     | Main Menu - Quit and not save changes into CMOS Status Page Setup Menu and |  |
|                 | Option Page Setup Menu - Exit current page and return to Main Menu         |  |
| <+/PgUp>        | Increase the numeric value or make changes                                 |  |
| <-/PgDn>        | Decrease the numeric value or make changes                                 |  |
| <f1></f1>       | General help, only for Status Page Setup Menu and Option Page Setup Menu   |  |
| <f2></f2>       | Reserved                                                                   |  |
| <f3></f3>       | Reserved                                                                   |  |
| <f4></f4>       | Reserved                                                                   |  |
| <f6></f6>       | Reserved                                                                   |  |
| <f7></f7>       | Reserved                                                                   |  |
| <f8></f8>       | Reserved                                                                   |  |
| <f9></f9>       | Load the Optimized Defaults                                                |  |
| <f10></f10>     | Save all the CMOS changes, only for Main Menu                              |  |
|                 |                                                                            |  |

#### GETTINGHELP

#### Main Menu

The on-line description of the highlighted setup function is displayed at the bottom of the screen.

#### Status Page Setup Menu / Option Page Setup Menu

Press F1 to pop up a small help window that describes the appropriate keys to use and the possible selections for the highlighted item. To exit the Help Window press <Esc>.

#### Main

This setup page includes all the items in standard compatible BIOS.

#### Advanced

This setup page includes all the items of AMI special enhanced features.

(ex: Auto detect fan and temperature status, automatically configure hard disk parameters.)

#### • Security

Change, set, or disable password. It allows you to limit access the system and setup.

#### • Server

Server additional features enabled/disabled setup menus.

#### Boot

This setup page include all the items of first boot function features.

#### • Exit

There are five options this selection: Exit Saving Changes, Exit Discarding Changes, Load Optimal Defaults, Load Failsafe Defaults, and Discard Changes.

# Main

Once you enter Phoenix BIOS Setup Utility, the Main Menu (Figure 1) will appear on the screen. Use arrow keys to select among the items and press <Enter> to accept or enter the sub-menu.

| Datable Advanced                                                                                                    | Phot             | entsilli<br>Illi                     | IS Setup                                  | Utility              | E.                         |                                                      |
|----------------------------------------------------------------------------------------------------|------------------|--------------------------------------|-------------------------------------------|----------------------|----------------------------|------------------------------------------------------|
| Series View                                                                                                    |                  | ( <b>11</b> -2                       | 28-071                                    |                      | Itee                       | Specific Help                                        |
| System Date:<br>Legary Diskette A:<br>> IDE Channel © Maste<br>> IDE Channel © Slaw<br>> IDE Secondary/Maste<br>> IDE Secondary/Slaw | 17<br>15<br>17   | Ulon<br>Ulon<br>Ulon<br>Ulon<br>Ulon | 03/2006)<br>1/1.25 MI<br>d<br>d<br>d<br>d | 3/"1                 | <tab≻.<br>Œster</tab≻.<br> | <pre>Chift-Tab&gt;. or<br/>&gt; selects field.</pre> |
| > Advanced Processor                                                                                                    | Options          |                                      |                                           |                      |                            |                                                      |
| Ti Help Seler<br>For Exit Seler                                                                                                    | t Item<br>t Menu | /*<br>Exter                          | Change<br>Select                          | Values<br>> Sub-flex | 19<br>0 F10                | Setup Defaults<br>Save and Exit                      |

Figure 1: Main

#### 🗢 System Time

The time is calculated based on the 24-hour military time clock. Set the System Time (HH:MM:SS)

#### 🗢 System Date

Set the System Date. Note that the "Day" automatically changed after you set the date. (Weekend: DD: MM: YY) (YY: 1099~2099)

#### 🗢 Legacy Diskette A

This category identifies the type of floppy disk drive A that has been installed in the computer.

- ► Disabled Disable this device.
- ▶ 720K, 3<sup>1/2</sup> in. 3<sup>1/2</sup> inch double-sided drive; 720K byte capacity
- $\rightarrow$  1.44M, 3<sup>1/2</sup> in. 3<sup>1/2</sup> inch double-sided drive; 1.44M byte capacity.
- ▶ 2.88M, 3<sup>1/2</sup> in. 3<sup>1/2</sup> inch double-sided drive; 2.88M byte capacity.

#### ☞ IDE Primary Master, Slave / Secondary Master, Slave

The category identifies the types of hard disk from drive C to F that has been installed in the computer. There are two types: auto type, and manual type. Manual type is user-definable; Auto type which will automatically detect HDD type.

Note that the specifications of your drive must match with the drive table. The hard disk will not work properly if you enter improper information for this category.

If you select User Type, related information will be asked to enter to the following items. Enter the information directly from the keyboard and press <Enter>. Such information should be provided in the documentation form your hard disk vendor or the system manufacturer.

#### → TYPE

1-39: Predefined types. Users: Set parameters by User. Auto: Set parameters automatically. (Default Vaules) CD-ROM: Use for ATAPI CD-ROM drives or double click [Auto] to set all HDD parameters automatically. ATAPI Removable: Removable disk drive is installed here.

#### ➤ Multi-Sector Transfer

This field displays the information of Multi-Sector Transfer Mode. Disabled: The data transfer from and to the device occurs one sector at a time. Auto: The data transfer from and to the device occurs multiple sectors at a time if the device supports it.

| ₩ | LBA Mode       | This field shows if the device type in the specific IDE channel                   |
|---|----------------|-----------------------------------------------------------------------------------|
|   |                | support LBA Mode.                                                                 |
| ₩ | 32-Bit I/O     | Enable this function to max imize the IDE data transfer rate.                     |
| ₩ | Transfer Mode  | This field shows the information of Teansfer Mode.                                |
| ₩ | Ultra DMA Mode | This filed displays the DMA mode of the device in the specific $\ensuremath{IDE}$ |

channel.

**Advanced Processor Options** 

| PhoenixBUDS :                                                                                                    | etap Utility                                                                                                    |
|----------------------------------------------------------------------------------------------------|----------------------------------------------------------------------------------------------------|
| Main Main                                                                                                    |                                                                                                    |
| Advanced Processor Options                                                                                                    | I Item Specific Help                                                                                                    |
| CPU Speed<br>Processor CPUID:<br>Processor L2 Cache:<br>Hyperthreading:<br>Intel(R) Virtualization Technology<br>C1 Enhanced Mode<br>No Execute Mode Mem Protection | I Select 'Yes'.EUES will     I Select 'Yes'.EUES will     I clear historical     Processor status and     retest all processors     I on next boot.     IEnabledI     I     IEnabledI     I     I     IaabledI     I     I     I     I |
| Fi Boly & Solect Item 7+ Cl<br>Loc Exit & Select Mens Exter Se                                                                                                    | ange Values 🤗 Setup Defaulto<br>lect > Sub-Menu 🕫 Save and Exit                                                                                                    |

Figure 1-1: Advanced Processor Option

#### C Advanced Processor Option

This category includes the information of CPU Speed, Processor ID. And setup menu for Hyperthreading, Intel Virtualizational Technology, Thermal Management 2, C1 Enhanced Mode, No Execute Mode Memory, and Set Max Ext CPUID=3.

#### ∽Processor Reset

| → Yes            | Select 'Yes' BIOS will clear historical processor status and reset all processors on next boot.                                                                      |
|------------------|----------------------------------------------------------------------------------------------------|
| ► No             | Disables Processor Reset function. (Default value)                                                                                                    |
| ∽Hyper Threading |                                                                                                    |
| ➡ Enabled        | Enables Hyper-Threading Technology Feature when using Windows XP and Linux 2.4x operating systems that are optimized for Hyper-Threading technology. (Default value) |
| Disabled         | Disables Hyper-Threading Technology when using other operating systems.                                                                                              |

#### Intel (R) Virtualization Technology

Intel(R) Virtualization Technology will allow a platform to run multiple operating systems and applications in independent partitions. With virtualization, one computer system can function as multiple "virtual" systems. With processor and I/O enhancements to Intel's various platforms, Intel Virtualization Technology can improve the performance and robustness of today's software-only virtual machine solutions.

| ► Enabled  | Enabled Intel Virtualization Technology. (Default value) |
|------------|----------------------------------------------------------|
| ➡ Disabled | Disables this function.                                  |

#### ∽Thermal Management2

Thermal Management 2 enhances the features of power reduction capability. When TM2 is enabled, it will reduce the frequency and VID which results in a saving of power consumption of processor.

| ➡ Enabled  | Enabled Thermal Management 2. (Default value) |
|------------|-----------------------------------------------|
| ➡ Disabled | Disables this function.                       |

#### ∽C1 Enhanced Mode

With enabling C1 Enhanced Mode, all loical processors in the physical processor have entered the C1 state, the processor will reduce the core clock frequency to system bus ratio and VID.

- ➡ Enabled Enabled C1 Enhanced Mode.
- Disabled Disables C1 Enhanced Mode. (Default value)

#### ∽No Execute Mode Mem. Protection

- ► Enabled Enable No Execute Mode Memory Protection function. (Default value)
- Disabled Disables No Execute Mode Memory Protection function.

# Advanced

#### About This Section: Advanced

With this section, allowing user to configure your system for basic operation. User can change the processor options, chipset configuration, PCI configuration and chipset control.

| PCI Configuration<br>L/D Device Configuration<br>Advanced Chipset Control<br>Hardware Monitor                                       | I Item Specific Help<br>I<br>I Additional setup<br>I memus to configure |
|----------------------------------------------------------------------------------------------------|-------------------------------------------------------------------------|
| PCI Configuration<br>L/O Device Configuration<br>Advanced Chipset Control<br>Hardware Nomitor                                       | i<br>i Additional setup<br>i memus to configure                         |
| Boot-time Diagnostic Screen: [Disabled]<br>Reset Configuration Data: DNo]<br>NumLock: IDno]<br>Nulltiprocessor Specification: [1.4] | I Memory devices.                                                       |

Figure 2: Advanced

## Memory Configuration

| Nenory Confi                                                                                                    | guration      | an and     | Item Specific Help           |
|----------------------------------------------------------------------------------------------------|---------------|------------|------------------------------|
|                                                                                                    |               |            |                              |
|                                                                                                    |               | i          | And the second second second |
| ysten Nenory:                                                                                                    | 646KB         | :1         | Clears the memory error      |
| stended Memory:                                                                                                  | 522752kll     | 11         | states.                      |
| and the second second second second second second second second second second second second second second second |               | 11         |                              |
| IMM Group #1 Status:                                                                                             | 512 MB        | ±1         |                              |
| IMM Group 42 Status:                                                                                             | Not Isstalled | :1         |                              |
| IMM Group #3 Status:                                                                                             | Not Installed | 11         |                              |
| IMM Group #4 Status:                                                                                             | Not Installed | tl         |                              |
| IMM Group #5 Status:                                                                                             | Not Installed | ±1         |                              |
| IMM Group #6 Status:                                                                                             | Not Installed | :1         |                              |
| IMM Group #7 Status:                                                                                             | Not Installed | 11         |                              |
| IMM Group #8 Status:                                                                                             | Not Installed | 11         |                              |
| emuru Retesti                                                                                                    | 1751          | ÷Ť.        |                              |
| stended RM Sten:                                                                                                 | Disabledi     | 1          |                              |
| emuru Branch Bode                                                                                                | Eluter leavel |            |                              |
| ranch 9 Rank Inter leave                                                                                         | [4:1]         | <b>u</b> 1 |                              |
|                                                                                                    |               | 73         |                              |

Figure 2-1: Memory Configuration

#### ∽System Memory/Extended Memory/DIMM Group 1~8 Status

These category is display-only which is determined by POST (Power On Self Test) of the BIOS.

#### ∽Memory Reset

| → Yes | Select 'Yes', system will clear the memory error status. Save the |
|-------|-------------------------------------------------------------------|
|       | changes and restart system. After rebooting system, the Memory    |
|       | Reset item will set to 'No' automatically.                        |
| ▶ No  | Disable this function. (Default value)                            |
|       |                                                                   |

#### ∽Extend RAM Step

| ► Enabled  | Enable test extended memroy process.   |
|------------|----------------------------------------|
| ➡ Disabled | Disable this function. (Default value) |

## ∽Memory Branch Mode

| Sequential       | Memory will use sequential mode to save date.                                        |
|------------------|--------------------------------------------------------------------------------------|
| ► Interleave     | Memory will use Interleave mode for to distribute every one memory                   |
|                  | to save date. (Default value)                                                        |
| Mirror           | Mirror will use backup date by image. Only half of the total memory is report to OS. |
| Single Channel 0 | Disable Default operate Dual channel Mode. Only Single channel 0 will be detect.     |

#### ∽Branch 0 Rank Sparing

| ► Enabled | Enable this item, memory will spare two(dual channel) of all slots. |
|-----------|---------------------------------------------------------------------|
|           | Disable this function. (Default value)                              |

# **PCI** Configuration

| B Advanced                                                                                                    | hoenixBIDS Seta                                                                                      | p Otstitty                                                             |
|----------------------------------------------------------------------------------------------------|----------------------------------------------------------------------------------------------------|------------------------------------------------------------------------|
| PCI Configuration                                                                                                    |                                                                                                    | I Item Specific Help I                                                 |
| PCI Slot 1 Option RDM:<br>PCI Slot 2 Option RDM:<br>PCI Slot 3 Option RDM:<br>PCI Slot 5 Option RDM:<br>PCI Slot 5 Option RDM:<br>PCI Slot 6 Option RDM:<br>Adapte: 7901 Option RDM:<br>SNG Option RDM: | (Inabied)<br>(Inabied)<br>(Inabied)<br>(Inabied)<br>(Inabied)<br>(Inabied)<br>(Inabied)<br>(Inabied) | Additional setup menus<br>i to configure embedded<br>i LAM controller. |
| 1 Help - Select Iter<br>for Exit - Select Men                                                                                                    | n Zo Chang<br>a Enter Selec                                                                          | e Galmes - P Setup Defaults<br>t > Sub-Nenu - 10 Save and Exit         |

## Figure 2-2: PCI Configuration

#### ∽Embedded NIC

| <ul> <li>LAN 1 Option ROM Scan</li> </ul> |                                                                                 |  |
|-------------------------------------------|---------------------------------------------------------------------------------|--|
| ➡ Enabled                                 | Enable onboard LAN1 device and initialize device expansion ROM. (Default value) |  |
| ➡ Disabled                                | Disable this function.                                                          |  |
| LAN2 Option ROM Scan                      |                                                                                 |  |
| ► Enabled                                 | Enable onboard LAN2 device and initialize device expansion                      |  |
|                                           | ROM. (Default value)                                                            |  |

► Disabled Disable this function.
#### ∽PCI Slot 1/2/3/4/5/6 Option ROM

| ► Enabled  | Enableing this item to initialize device expansion ROM. |
|------------|---------------------------------------------------------|
|            | (Defualt value)                                         |
| ➡ Disabled | Disable this function.                                  |

#### ∽SAS Option ROM

| ➡ Enabled  | Enableing this item to initialize device expansion ROM. |
|------------|---------------------------------------------------------|
|            | (Default value)                                         |
| ➡ Disabled | Disable this function.                                  |

# V

# Please note that this option will appear and enable when SAS daughter card is populated.

#### ∽Adaptec 7901 Option ROM

| ► Enabled  | Enableing this item to initialize device expansion ROM. |
|------------|---------------------------------------------------------|
|            | (Default value)                                         |
| ➡ Disabled | Disable this function.                                  |

#### I/O Device Configuration

|         | 7.00        |        | C      |        |            |         |    | Tim Smillig Hale        |
|---------|-------------|--------|--------|--------|------------|---------|----|-------------------------|
|         | 1/0         | penice | Contin | urstin |            | 0.000   | 4  | Item Specific help      |
|         |             |        |        |        |            |         | 1  |                         |
|         |             |        |        | ा      | Enabled    |         | 11 | Configure serial port i |
| Base    | I/O addr    | 855    |        | 1      | 3F8/1R0    | 41      | :1 | using options:          |
|         |             |        |        |        |            |         | :4 |                         |
| Ser 1a  | l port ll   | 10     |        | 1      | Enabled    |         | 18 | (Disabled)              |
| Base    | I/O addr    | 255    |        | 1      | 298/TRO    | 31      | 11 | No configuration        |
|         |             |        |        |        |            |         | ÷1 |                         |
| Paral   | lel port    | 83     |        | 1      | Enabled    |         | 11 | [Enabled]               |
| Hod     |             |        |        | 1      | Bi-dicec   | tionall | 11 | ther configuration      |
| Ree     | e T/0 ad    | tress  |        | i      | 3281       |         | 11 |                         |
| Int     | errunt :    | 1000   |        | ा      | TRO 71     |         | 11 | [Buto]                  |
|         |             |        |        | - 83   |            |         | 82 | HIR or IS chooses       |
| P272    | Hennes      |        |        | 1.04   | Eashloff   |         | 51 | configuration           |
| 1900    |             |        |        |        | Linepricar |         | 12 | com igni actua          |
| 1128-10 | out out the |        |        |        | Park Ind I |         | 12 | (02 Controlled)         |
| 1000 2  | 0 Conto     | 1000   |        |        | Dissila    |         | 1  | Bigg Lund ober          |
| 0.00 2  | -0 contro   | otter  |        |        | 01540160   | 9 33    | 72 | proprietation and       |
|         |             |        |        |        |            |         | 1  | controried by us        |

Figure 2-3: I/O Device Configuration

#### ∽Serial Port A

This allows users to configure serial prot A by using this option.

- ► Enabled Enable the configuration (Default value)
- ► Disabled Disable the configuration.
- Base I/O Address/IRQ
- ➡ 3F8/IRQ4 Set IO address to 3F8. (Default value)
- ► 2F8/IRQ3 Set IO address to 2F8.
- ► 3E8/IRQ4 Set IO address to 3E8.
- ► 2E8/IRQ3 Set IO address to 2E8.

#### ∽Serial Port B

This allows users to configure serial prot B by using this option.

| Disabled | Disable the configuration. (Default value) |
|----------|--------------------------------------------|
|----------|--------------------------------------------|

| • | Base | I/0 | Address/IRQ |
|---|------|-----|-------------|
| • | pase | 1/0 | Address/IRQ |

| ➡ 3F8/IRQ4 | Set IO address to 3F8.                 |
|------------|----------------------------------------|
| ► 2F8/IRQ3 | Set IO address to 2F8. (Default value) |
| → 3E8/IRQ4 | Set IO address to 3E8.                 |
| ► 2E8/IRQ3 | Set IO address to 2E8.                 |

#### ∽Parallel Port

This allows users to configure parallel port by using this option.

| ➡ Enabled | Enable the configuration. |  |  |  |  |  |  |
|-----------|---------------------------|--|--|--|--|--|--|
|           |                           |  |  |  |  |  |  |

#### ► Mode

This option allows user to set Parallel Port transfer mode.

| Bi-directional | Use this setting to support bi-directional transfers on the parallel |
|----------------|----------------------------------------------------------------------|
|                | port. (Default value)                                                |

| ► EPP | Using Parallel port as Enhanced Parallel Port. |
|-------|------------------------------------------------|
|-------|------------------------------------------------|

- ➡ ECP Using Parallel port as Extended Capabilities Port.
- Base I/O Address

| ▶378 | Set IO address to 378. (Default value) |
|------|----------------------------------------|
| ▶278 | Set IO address to 278.                 |

#### Iterrupt

| ▶IRQ5 | Set Interrupt as IRQ5.                 |
|-------|----------------------------------------|
| ▶IRQ7 | Set Interrupt as IRQ7. (Default value) |

#### ∽PS/2 Mouse

Set this option 'Enabled' to allow BIOS support for a PS/2 - type mouse.

| ➡ Enabled | 'Enabled' forces the PS/2 mouse port to be enabled regardless if a |
|-----------|--------------------------------------------------------------------|
|           | mouse is present. (Default value)                                  |
| ➡Disabled | 'Disabled' prevents any installed PS/2 mouse from functioning,     |
|           | but frees up IRQ12.                                                |

#### **∽**USB Controller

This item allows users to enable or disable the USB device by setting item to the desired value.

| ➡ Enabled  | Enable USB controller. (Default value) |
|------------|----------------------------------------|
| ➡ Disabled | Disbale this function.                 |

#### ∽USB 2.0 Controller

This item allows users to enable or disable the USB 2.0 device by setting item to the desired value.

| ➡ Enabled | Enable USB 2.0 controller.(Default va | ue) |
|-----------|---------------------------------------|-----|
|           |                                       | ucj |

► Disabled Disbale this function.

#### ∽Legacy USB Support

This option allows user to function support for legacy USB.

- ➡ Enabled Enables support for legacy USB (Default Value)
- ➡Disabled Disables support for legacy USB.

#### ∽Route Port 80h cycles to

Set route port 80h cycles to either PCI or LPC bus.

- ▶ PCI Set Route Port 80h I/O cycles to the PCI bus. (Default Value)
- ►LPC Set Route Port 80h I/O cycles to the LPC bus.

#### ∽Parallel ATA

| ➡ Enabled  | Enable Parallel ATA. (Default value) |
|------------|--------------------------------------|
| ► Disabled | Disable the device.                  |

#### ∽Serial ATA

| ► Enabled  | Enables on-board serial ATA function. (Default Value) |
|------------|-------------------------------------------------------|
| ➡ Disabled | Disables on-board serial ATA function.                |

#### ▶ Native Mode Operation

This option allows user to set the native mode for Serial ATA function.

- ►Auto Auto detected. (Default value)
- Serial ATA Set Native mode to Serial ATA.

#### SATA Controller Mode Option

| ➤ Compatible Mode | SATA and PATA drives are auto-detected and placed in |
|-------------------|------------------------------------------------------|
|                   | Legacy mode. (Default value)                         |
| ► Enhanced Mode   | SATA and PATA drives are auto-detected and placed in |
|                   | Native mode.                                         |

Note: Pre-Win2000 operating system do not work in Enhanced mode.

#### Advanced Chipset Control

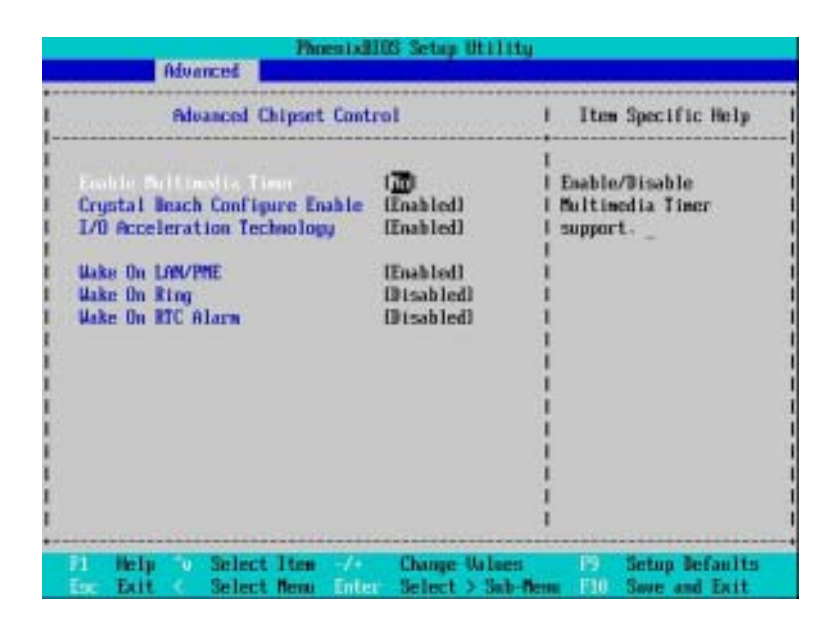

Figure 2-4: Advanced Chipset Control

#### ∽Enable Multimedia Timer

| → Yes | Enable Multimedia Timer support. |
|-------|----------------------------------|
|       |                                  |

► No Disable this function. (Default value)

#### ∽Crystal Beach Configure Enable

Enable Configuration/Memory mapped accesses to the Crystal Beach Configuration sapce located in Device 8, Fn0, and Fn1.

- ➡ Enabled Crystal Beach Configure function. (Default value)
- ► Disabled Disable this function.

#### ∽I/O Acceleration Technology

It addresses all segments of the server I/O bottleneck problem using TCP/IP and without requiring any modification of existing or future applications.

- ► Enabled Enable I/O Acceleration Technology. (Default value)
- ➡Disabled Disable this function.

#### ∽Wake On LAN / PME

This option allow user to determine the action of the system when a LAN/PME wake up event occurs.

- ➡ Enabled Enable Wake On LAN/PME. (Default value)
- ► Disabled Disable this function.

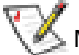

Note: This item must enabled if you're running under Windows operating system.

#### ∽Wake On Ring

This option allow user to determine the action of the system power is off and the modem is ringing.

- ► Enabled Enable Wake On Ring. (Default value)
- ► Disabled Disable this function.

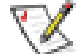

Note: This item must enabled if you're running under Windows operating system.

#### ∽Wake On RTC Alarm

When "RTC Alarm Resume" item is set to enabled, system will wakeup from RTC. (This item will be functionalized under ACPI OS)

- ► Enabled Enable alarm function to POWER ON system. (Default value)
- ► Disabled Disable this function.

Note: This item must enabled if you're running under Windows operating system.

#### Hardware Monitor

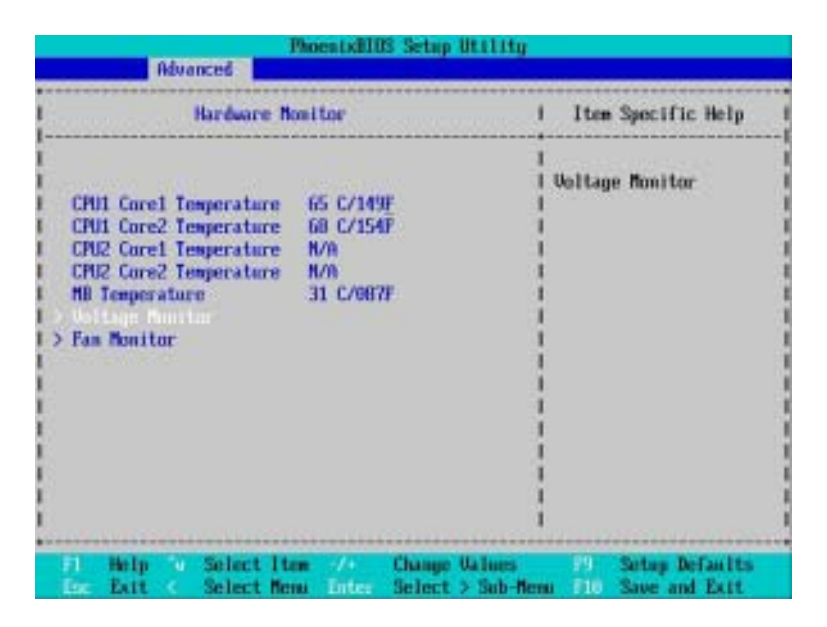

Figure 2-5: Hardware Monitor

#### 

→ Display the current CPU1/CPU2 Core1/2 temperature, and Motherboard temperature.

#### ∽ Voltage Monitor: +3.3V, +5V, VCOREA, VCOREB, VBAT

→ Detect system's voltage status automatically.

#### ☞ FAN Monitor: System 1/2/3/4/5/6 (RPM)

→ Display the current System FAN 1/2/3/3/4/5/6 speed.

🧭 This Menu will disappear when BMC module is populated.

**BIOS Setup** 

| nation indvanced                                                                                                    | Security.                                       | Server                              | foot Exit                                                 |
|----------------------------------------------------------------------------------------------------|-------------------------------------------------|-------------------------------------|-----------------------------------------------------------|
|                                                                                                    |                                                 |                                     | Item Specific Help                                        |
| PCI Configuration<br>I/O Device Configura<br>Advanced Chipset Con<br>Hardware Monitor<br>Boot-time Diagnostic<br>Reset Configuration<br>MunLock:<br>MunLock: | tion<br>trol<br>: Screen:<br>Data:<br>Fication: | (Disabled)<br>Oko)<br>(Dal<br>(1.4) | Additional setup<br>nemus to configure<br>Nemory devices. |

#### ∽Boot -time Diagnostic

When this item is enabled, system will shows Diagnostic status when system boot.

- ► Enabled Enable Boot-time Diagnostic.
- ✤ Disabled Disable this function. (Default value)

#### **~**Reset Configuration Data

- No Do not make any changes. (Default value)

#### •NumLock

This option allows user to select power-on state for NumLock.

- On Enable NumLock. (Default value)
- ➤ Off Disable this function.

#### ∽Multiprocessor Specification

This option allows user to configure the multiprocessor(MP) specification revision level. Some operating system will require 1.1 for compatibility reasons.

- ▶ 1.4 Support MPS Version 1.4. (Default value)
- ▶ 1.1 Support M PS Version 1.1.

## Security

#### About This Section: Security

In this section, user can set either supervisor or user passwords, or both for different level of password securities. In addition, user also can set the virus protection for boot sector.

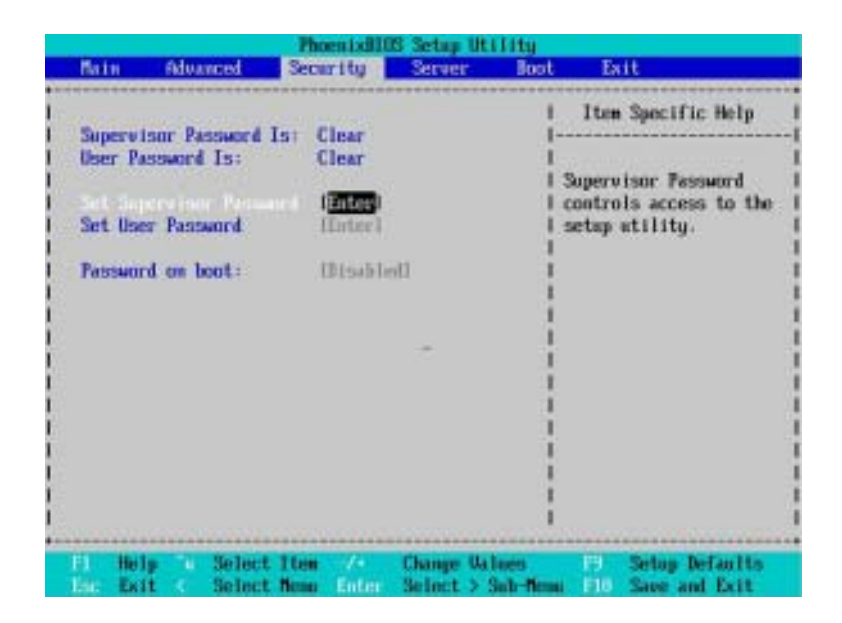

Figure 3: Security

#### ∽Set Supervisor Password

You can install and change this options for the setup menus. Type the password up to 6 characters in lengh and press <Enter>. The password typed now will clear any previously entered password from the CMOS memory. You will be asked to confirm the entered password. Type the password again and press <Enter>. You may also press <Esc> to abort the selection and not enter a specified password or press <Enter> key to disable this option.

#### ∽Set User Password

You can only enter but do not have the right to change the options of the setup menus. When you select this function, the following message will appear at the center of the screen to assist you in creating a password.

Type the password up to 6 characters in lengh and press <Enter>. The password typed now will clear any previously entered password from the CMOS memory. You will be asked to confirm the entered password. Type the password again and press <Enter>. You may also press <Esc> to abort the selection and not enter a specified password.

#### Password on boot

Password entering will be required when system on boot.

- ► Enabled Requries entering password when system on boot.
- ➡ Disabled Disable this function. (Default value)

#### Server

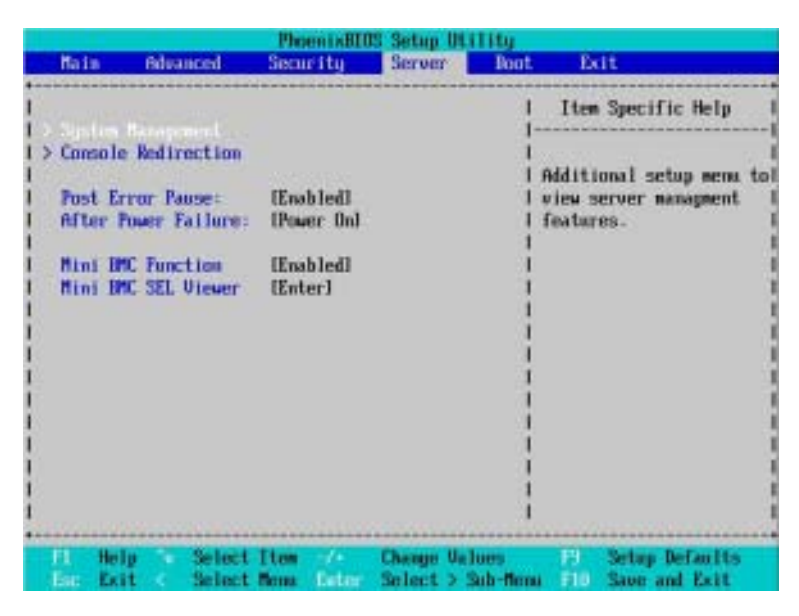

Figure 4: Server

#### System Management

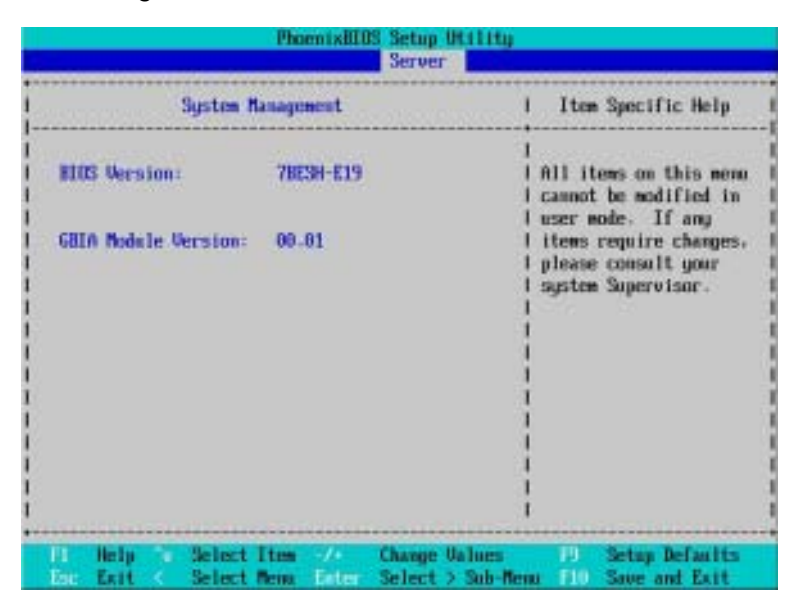

Figure 4-1: System Management

#### Server Management

This category allows user to view the server management features. Including information of **BIOS Version** and **GBIA Module Version**. All items in this menu cannot be modified in user's mode. If any items require changes, please consult your system supervisor.

#### **Console Redirection**

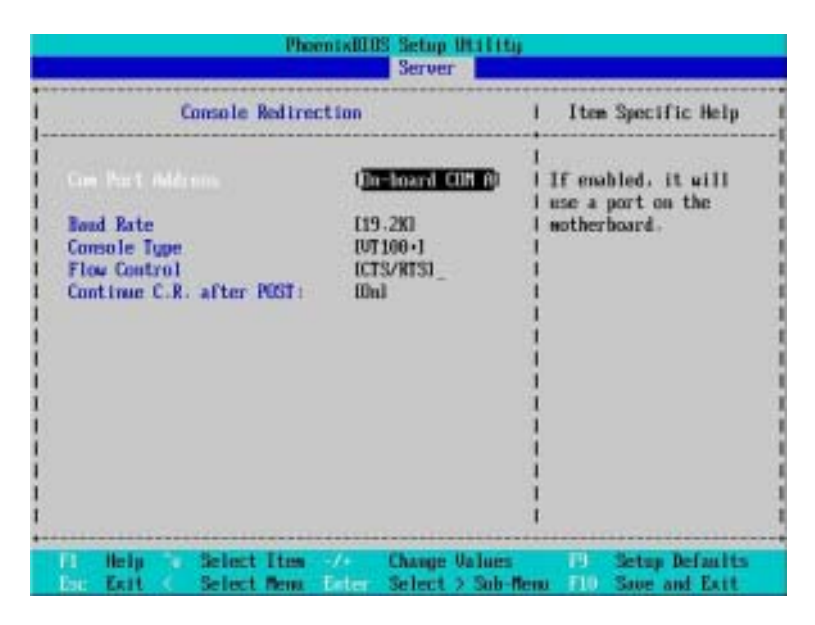

Figure 4-2: Console Redirection

#### COM Port Address

If this option is set to enabled, it will use a port on the motherboard.

- ➡ On-board COMA Use COMA as he COM port address.
- ➡ Disabled Disable this function. (Default value)

#### 🗢 Baud Rate

This option allows user to set the specified baud rate.

➡Options 300, 1200, 2400, 9600, 19.2K, 38.4K, 57.6K, 115.2K.

#### 🗢 Console Type

➡ Options
 VT100, VT100 8bit, PC-ANSI 7bit, VT100+, VT-UTF8.

#### ∽ Flow Control

This option provide user to enable the flow control function.

| ►None Nots | upported. |
|------------|-----------|
|------------|-----------|

► XON/OFF Software control.

➡ CTS/RTS Hardware control. (Default value)

#### ∽ Continue C.R. after POST

This option allows user to enable console redirection after O.S has loaded.

- ► On Enable console redirection after O.S has loaded.
- ➤Off Disable this function. (Default value)

#### 🗢 Post Error Pause

If this item is set to enabled, the system will wai for user intervention on critical POST errors. If this item is disabled, the system will boot with no intervention if possible.

► Enabled Enable Post Error Pause. (Default value)

➡ Disabled Disable this function.

#### ∽After Power Failure

This option provides user to set the mode of operation if an AC / power loss occurs.

- ▶ Power On System power state when AC cord is re-plugged.
- Stay Off Do not power on system when AC power is back.
- ► Last State Set system to the last sate when AC power is removed. Do not power on system when AC power is back. (Default value)

#### ∽ Mini BMC Function

| ➡ Enabled |  |  |
|-----------|--|--|
|           |  |  |

Enable Mini BMC function. (Default value) Disable this function.

 $\swarrow$  This option will disappear and disable when BMC module is populated.

#### ∽ Mini BMC SEL View

Press [Enter] to view the Mini BMC SEL.

 $\swarrow$  This option will disappear and disable when BMC module is populated.

| 1 | BIOS Syst                       | en Event       | Log     | View     | er l | kern  | stor         | 0   | 45           |     | Gerver   | BLOS | Team)   |
|---|---------------------------------|----------------|---------|----------|------|-------|--------------|-----|--------------|-----|----------|------|---------|
|   |                                 |                |         |          |      | 1     | fota<br>Free |     | anti<br>Jaco | 3   | hinber : |      |         |
|   | 0058 07/12/2005 10-14-1         | R 44.00        | ŦŔ      | 16 00    | Ð    | 12    | 21           | 6F  | 01           | 175 | FF       |      |         |
|   | OFH Susten Boot Fuent IA        | Ibetwee        |         | an ou    |      |       |              |     |              |     | 44.      |      |         |
|   | 0067 02/12/2005 10:14:0         | 6 43 00        | 70      | 16:00    | 42   | 64    | 30           | 01  | 62           | FF  | 20       |      |         |
|   | Susten Fan6 - Lover out         | of range       | . Cr    | itica    | A:   | 1541  | rtie         | in  |              |     |          |      |         |
|   | 0066 02/12/2005 10:14:0         | 6 42 66        | FB      | 16 00    | 42   | 94    | 75           | 81  | 82           | ŀŦ  | 20       |      |         |
|   | System Fan5 - Lower out         | of range       | . Cr    | itica    | fi:  | 196   | rtic         | m   |              |     |          |      |         |
|   | 0065 02/12/2005 10:14:0         | 8 41 88        | FØ      | 16 00    | 42   | 62    | 15           | 01  | 59           | 00  | E2       |      |         |
|   | UCC3 - Upper out of rang        | e. Criti       | cal     | Asser    | tion |       |              |     |              |     |          |      |         |
|   | 0064 02/12/2005 10:14:0         | 6 40 00        | EE      | 36 00    | 42   | 1F    |              | 6Ŧ  | 86           | FŦ  | FF       |      |         |
|   | POST system event Lfsser        | tedl           |         |          |      |       |              |     |              |     |          |      |         |
|   | 0063 02/12/2005 10:14:0         | <b>1</b> 3F 00 | 19      | 36 69    | 42   | 12    | 21           | 6F  | 81           | FF  | FF       |      |         |
|   | <b>GEN System Boot Event IA</b> | sserted)       |         |          |      |       |              |     |              |     |          |      |         |
|   | 0062 02/12/2005 10:13:4         | 4 BE 00        | 96      | 16.00    | 亿    | 94    | 30           | 01  | 02           | FF  | 20       |      |         |
|   | System Fan6 - Lower out         | of range       | . Cr    | itica.   | fit: | 35E   | rtic         | m   |              |     |          |      |         |
|   | 0061 02/12/2005 10:13:4         | 4 30 00        | 20      | 16 00    | 42   | 64    | 2F           | 01  | 82           | FF  | -20      |      |         |
|   | System Fan5 - Lower out         | of range       | . Cr    | itica    | A:   | 19H   | rtic         | m   |              |     |          |      |         |
| ľ | ESC:Exit 7/e:Line Uh/Dr         | Fully/P        | a Des : | Press to |      | (Ne.) | at I         | lam |              | 16  | Refresh  | F2:0 | linar I |

## Boot

#### About This Section: Boot

The "Boot" menu allows user to select among four possible types of boot devices listed using the up and down arrow keys. By applying <+> and <Space> key, you can promote devices and by using the <-> key, you can demote devices. Promotion or demotion of devices alerts the priority that the system uses to search for boot device on system power on.

| Bain                                                     | Alvanced                                                                        | Phoen (ABI)<br>Security                  | Setup ULI<br>Server      | Root Exit                                                                                                    |  |
|----------------------------------------------------------|---------------------------------------------------------------------------------|------------------------------------------|--------------------------|----------------------------------------------------------------------------------------------------|--|
| Pain<br>1<br>21<br>31<br>45<br>55<br>61<br>71<br>81<br>2 | Filoward<br>PCI HEU: IBA (<br>PCI HEU: IBA (<br>Legacy Floppy<br>Legacy Netword | E Slot 0500 v<br>E Slot 0501 v<br>Drives | 201402<br>11236<br>11236 | Boot Exit I Item Specific Help Keys used to view or<br>configure devices: Up and Down arrows select a device. (<> and (<> moves) the device up or down. ( <d (<="" and=""> moves) the device fixed or<br/>removable. (&lt;&gt; accurate a device fixed or<br/>removable. (&lt;&gt; accurate a device to boot. (&lt;&gt; Shift - D enables or<br/>distables a device or</d> |  |
| 1 0                                                      | elp 'v Selec                                                                    | Iten /-                                  | Change Val               | <1 - 4> Loads default<br>  boot sequence.<br> <br>  Setup Defaults                                                                                                    |  |

Figure 5: Boot

#### ∽Boot Priority Order

This field determines which type of device the system attempt to boot from after **PhoenixBIOS Post** completed. Specifies the boot sequence from the available devices. If the first device is not a bootable device, the system will seek for next available device.

#### Key used to view ot configure devices:

Up and Down arrows select a device.

<+> and <-> moves the device up or down.

<f> and <r> specifies the device fixed or removable.

<x> exclude or include the device to boot.

<1-4> Loads default boot secquence.

## Exit

| Nain                                 | Hévanced                                             | Phoe:<br>Securi | i tu   | Setup Util<br>Server   | Boot                       | Exit                                |
|--------------------------------------|------------------------------------------------------|-----------------|--------|------------------------|----------------------------|-------------------------------------|
|                                      |                                                      |                 |        |                        | It                         | em Specific Help                    |
| Exit D<br>Load S<br>Discar<br>Save C | iscarding Ch<br>etup Default:<br>d Changes<br>hanges | inges<br>i      |        |                        | I Exit<br>I Save<br>I CMOS | System Setup and<br>your changes to |
|                                      |                                                      |                 |        |                        |                            |                                     |
|                                      |                                                      |                 |        |                        |                            |                                     |
| FI He                                | lp Seli<br>it Seli                                   | ect Item        | Entre: | Change Va<br>Euroste G | loes<br>opeand             | Setup Defaults<br>Save and Exit     |

Figure 6: Exit

#### About This Section: Exit

Once you have changed all of the set values in the BIOS setup, you should save your chnages and exit BIOS setup program. Select "Exit" from the menu bar, to display the following sub-menu.

- Exit Saving Changes
- Exit Discarding Changes
- Load Settup Default
- Discard Change
- Save Changes

#### ∽Exit Saving Changes

This option allows user to exit system setup with saving the changes. Press <Enter> on this item to ask for the following confirmation message: Pressing 'Y' to store all the present setting values tha user made in this time into CMOS. Therefore, whenyou boot up your computer next time, the BIOS will re-configure your system according data in CMOS.

|                                          |                                                        | Phoenixall    | IS Setup Ut I        | lity     |                                                       |
|------------------------------------------|--------------------------------------------------------|---------------|----------------------|----------|-------------------------------------------------------|
| Nain                                     | Advanced                                               | Security      | Server               | Boot     | Exit                                                  |
| Conserved.                               | 17/23-24-00                                            |               |                      | 1        | Item Specific Help                                    |
| Exit Di<br>Load Se<br>Discard<br>Save Ch | iscarding Char<br>stup Defaults<br>I Changes<br>wanges | ges           |                      |          | Exit System Setup and<br>save your changes to<br>MOS. |
|                                          | 1                                                      | Setup (       | Confirmation         |          | 1                                                     |
|                                          | I Save                                                 | configuration | n changes an<br>DNoJ | d exit i | 1<br>1<br>1                                           |
|                                          |                                                        |               |                      | 1        |                                                       |
|                                          |                                                        |               |                      | i        |                                                       |
|                                          |                                                        | Space Select  | t Bit                | et Acce  | ipt                                                   |

#### ☞Exit Discarding Changes

This option allows user to exit system setup without changing any previous settings values in CMOS. The previous selection remain in effect. This will exit the Setup Utility and restart your computer when selecting this option.

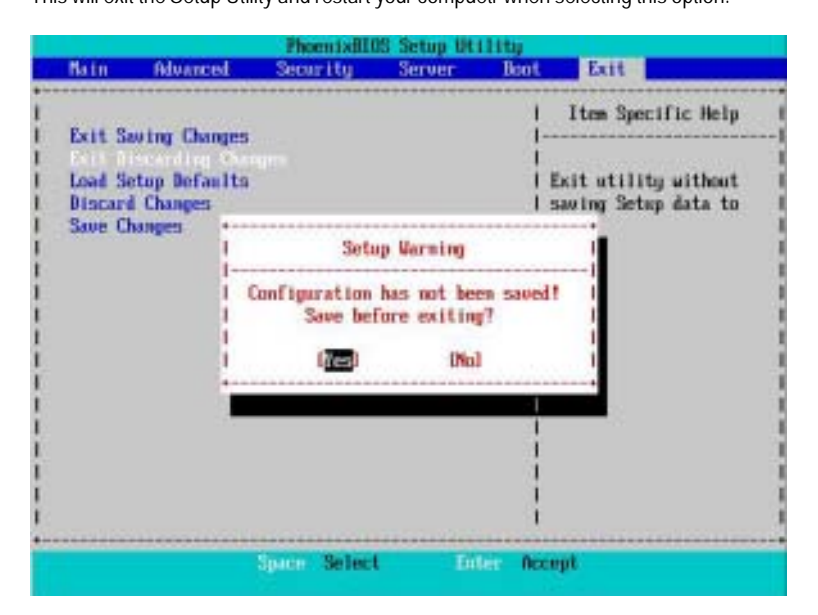

#### ∽Load Settup Default

This option allows user to load default values for all setup items.

When you press <Enter> on this item, you will get a confirmation dialog box with a message as below:

|                 | Phoenix                                | dIOS Setup Ut           | 11114     |                      |
|-----------------|----------------------------------------|-------------------------|-----------|----------------------|
| Main Adva       | unced Security                         | Server                  | Boot      | Etit                 |
| Frit Saulan (   | ************************************** |                         | 1         | Item Specific Help   |
| Exit Discard    | ing Changes                            |                         | i<br>i Lo | ad default values    |
| Discard Changes | jes .                                  |                         | 1 fo<br>1 | for all SETUP items. |
|                 | Setu                                   | p Confirmatio           | n         |                      |
|                 | Load defau                             | lt configurat<br>I INol | ion nov?  |                      |
|                 |                                        |                         |           |                      |
|                 |                                        |                         |           |                      |
|                 | Spice Sel                              | ect Lin                 | ter Accep | it.                  |

#### ∽Discard Changes

This option allows user to load previos values from CMOS for all setup item.

When you press <Enter> on this item, you will get a confirmation dialog box with a message as below:

|                                             |                                                       | PhoenixBU                         | 05 Setup Util                        | 1 Http                     |                                                             |                         |
|---------------------------------------------|-------------------------------------------------------|-----------------------------------|--------------------------------------|----------------------------|-------------------------------------------------------------|-------------------------|
| Rain                                        | Advanced                                              | Security                          | Server                               | Boot                       | Exit                                                        |                         |
| Exit Sar<br>Exit Dis<br>Load Ser<br>Save Ch | ving Changes<br>scarding Cha<br>tap Defaults<br>anges | ngeri                             |                                      | <br> <br>  L<br>  L<br>  1 | Item Specific<br>oad previous va<br>rom CMDS for al<br>tems | Help<br>loes<br>I SETUP |
|                                             |                                                       | Setup (<br>Load previous<br>(777) | Confirmation<br>configuratio<br>[No] | m now?                     |                                                             |                         |
|                                             |                                                       |                                   |                                      |                            | -                                                           |                         |
|                                             |                                                       | Space Select                      | t Entr                               | e Acce                     | pt                                                          |                         |

#### ∽Save Changes

This option allows user to save setup dat ato CMOS.

When you press <Enter> on this item, you will get a confirmation dialog box with a message as below:

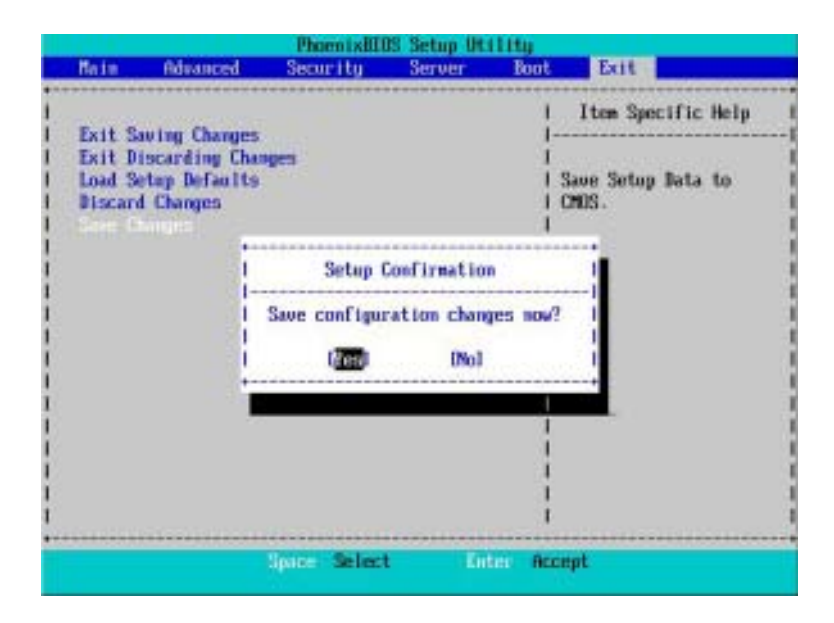

Press [Yes] to save setup daya to CMOS.

## Chapter 4 Technical Reference

## Block Diagram

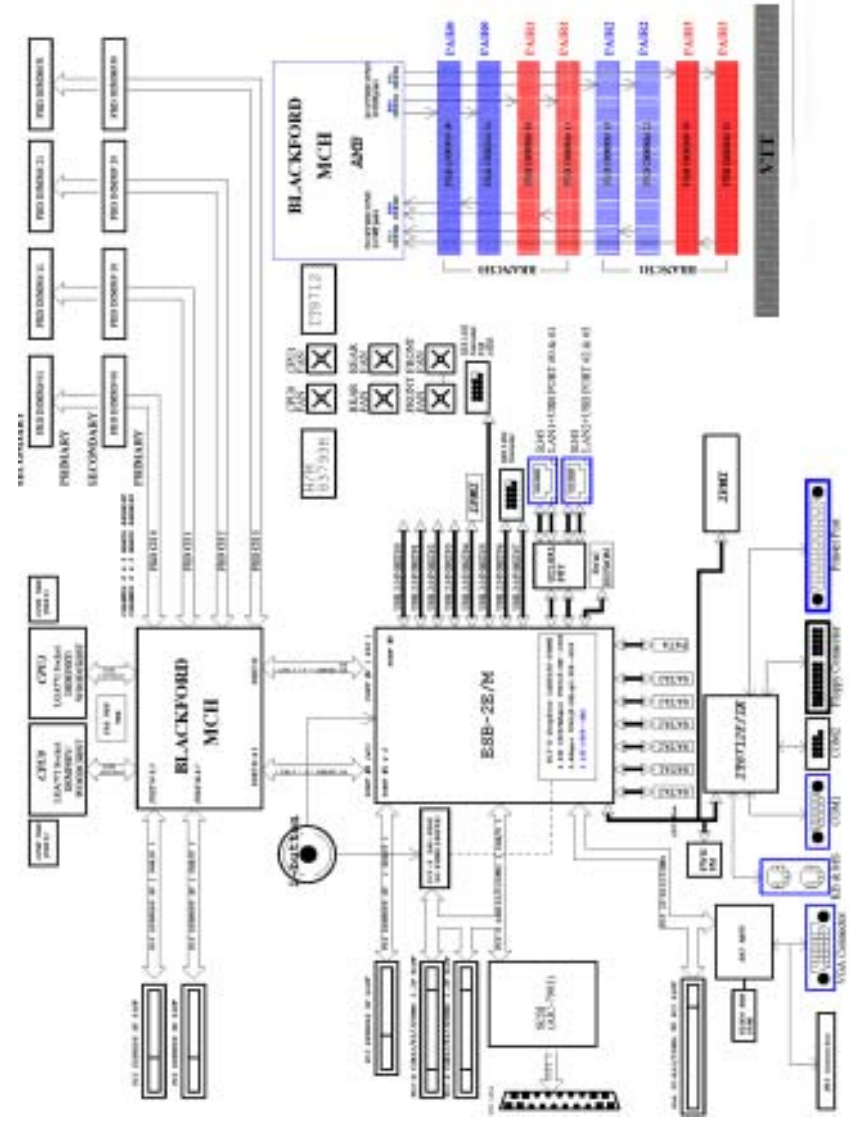

## Chapter 5 Driver Installation

#### Intel Chipset Software Installation Utilities Α.

Insert the driver CD-title that came with your motherboard into your CD-ROM driver, the driver CD-title will auto start and show a series of Setup Wizard dialog boxes. If not, please double click the CD-ROM device icon in "My computer", and execute the setup.exe.

#### Installation Procedures:

- 1. The CD auto run program starts, Double click on "Intel Chipset Software Installation Utilities" to start the installation.
- 2. Then, a series of installation wizards appear. Follow up the wizards to install the drivers.
- 3. Setup completed, click "Finish" to restart your computer.

#### Auto Run window

#### Setup Wizard

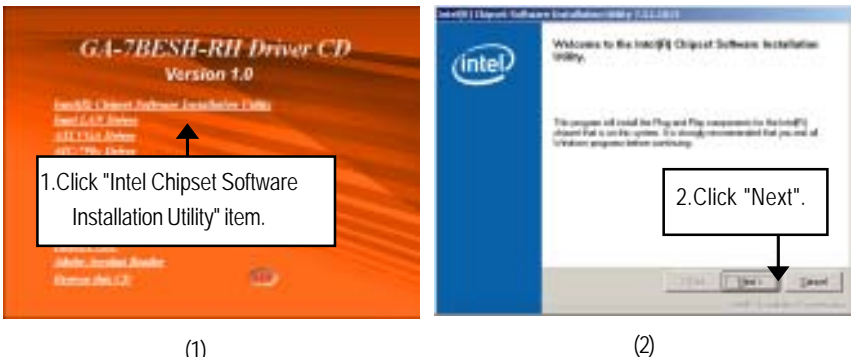

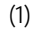

License Aggremment

#### Readme Information

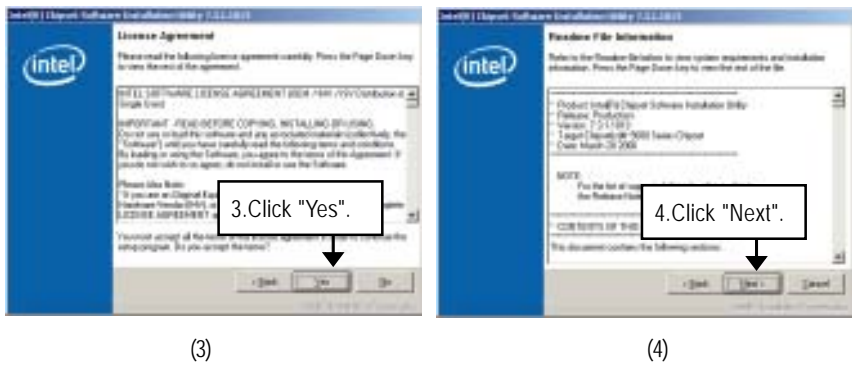

Driver Installation

# Installation Completed

(5)

#### Β. Intel LAN Driver Installation

Insert the driver CD-title that came with your motherboard into your CD-ROM driver, the driver CD-title will auto start and show a series of Setup Wizard dialog boxes. If not, please double click the CD-ROM device icon in "My computer", and execute the setup.exe.

#### Installation Procedures:

- 1. The CD auto run program starts, **Double click** on "Intel LAN Driver" to start the installation.
- 2. Select "Install Base Driver.
- 3. System starts to install the LAN Driver automatically.

#### Auto Run window

Installation Wizard

#### Installation Wizard

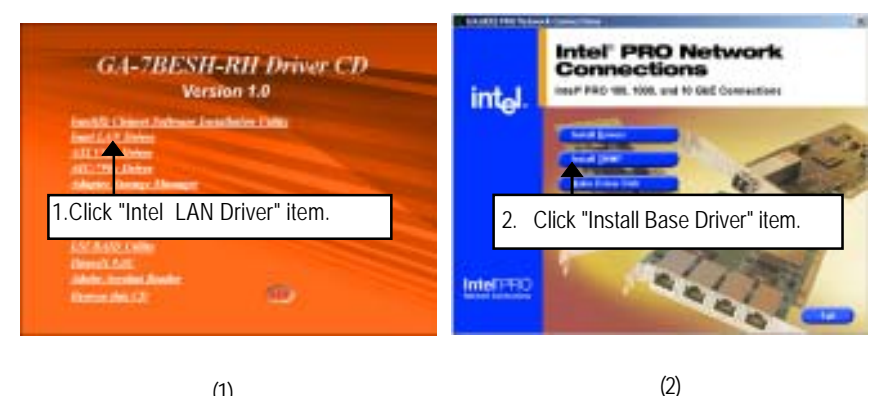

(1)

#### License Agreement

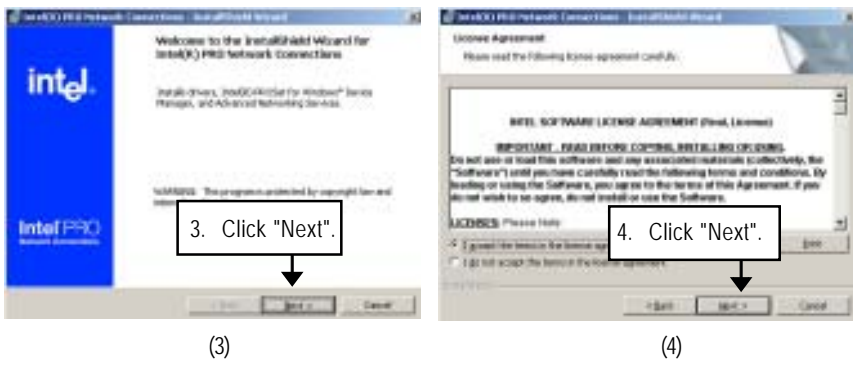

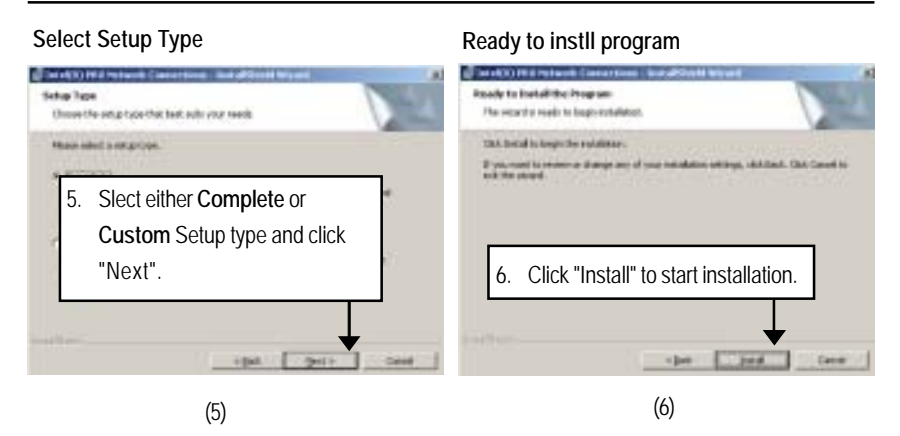

**Step 5.** User can select either **Complete** or **Custom** Setup Types. **Complete** setup type allows users to Installs drivers, Intel PROSet for Windows\* Device Manager, and Advanced Networking Services. **Custom** setup type embraces installing features and subfeatures user selects, including modern utilities, manage ment components and drivers. Recommended for advanced users.

#### Installation Completed

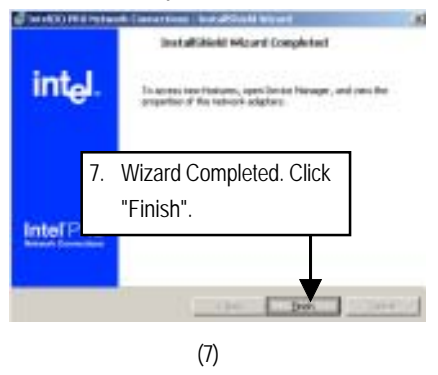

#### C. **ATI VGA Driver Installation**

Insert the driver CD-title that came with your motherboard into your CD-ROM driver, the driver CD-title will auto start and show a series of Setup Wizard dialog boxes. If not, please double click the CD-ROM device icon in "My computer", and execute the setup.exe.

#### Installation Procedures:

- 1. The CD auto run program starts, Double click on "ATI VGA Driver" to start the installation.
- 2. Then, a series of installation wizards appear. Follow up the wizards to install the drivers.
- 3. Setup completed, click "Finish" to restart your computer.

#### Auto Run window

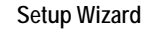

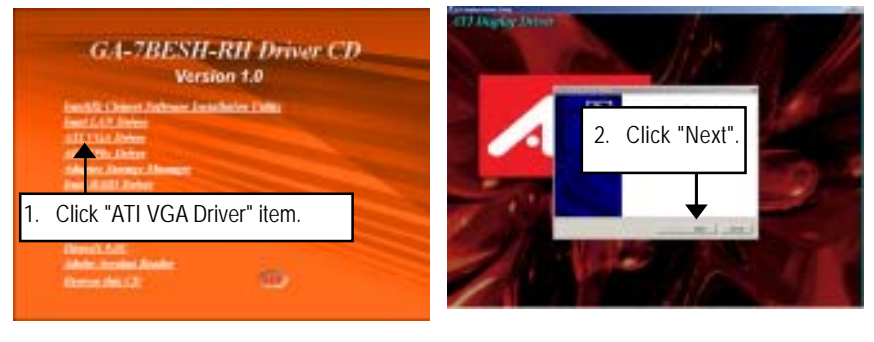

(1)

(2)

#### License Aggremment

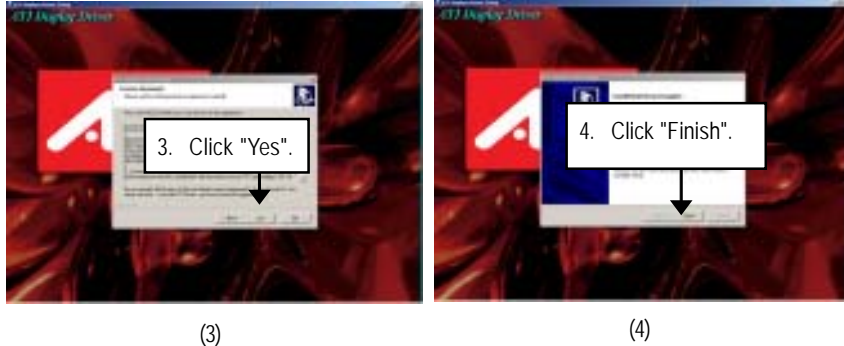

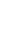

Installation Complete

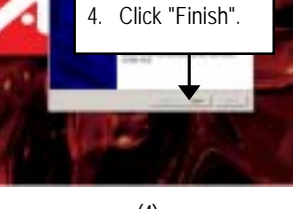

(4)

#### D. AIC-790x SCSI Driver Installation

#### Installation Procedures:

- 1. Insert the driver CD-title that came with your motherboard into your CD-ROM driver.
- 2. Right click My Computer and select Manage.
- 3. Click on Device Manager.
- 4. On the right side of windows, right click on SCSI and RAID controller and select Properties.
- 5. Select Driver Tab, and click on Update Driver tab.
- 6. Select Install the software automatically, then click Next.
- 7. Hardware Update Wizard widow pops up. Click Next.
- 8. Installation completed, click Finish.

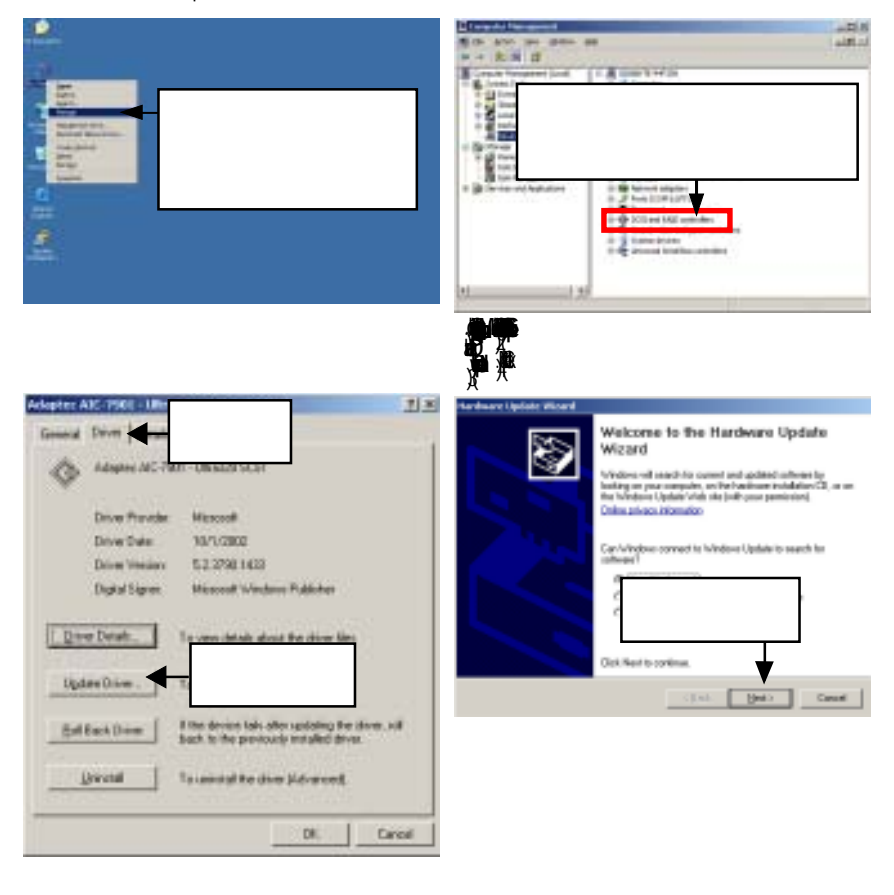

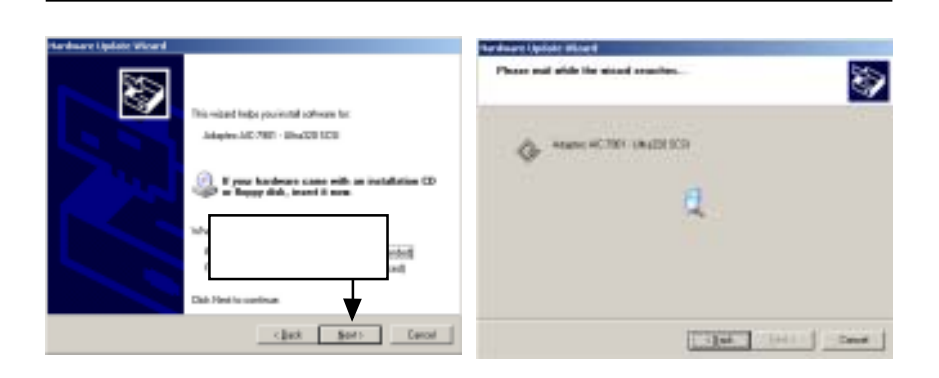

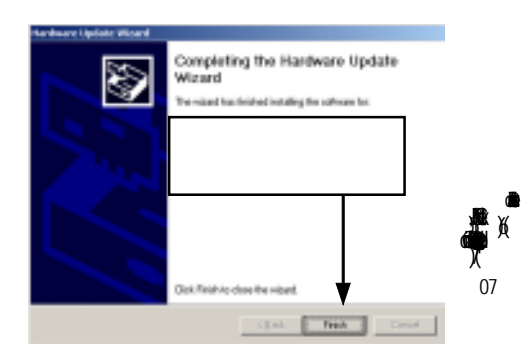

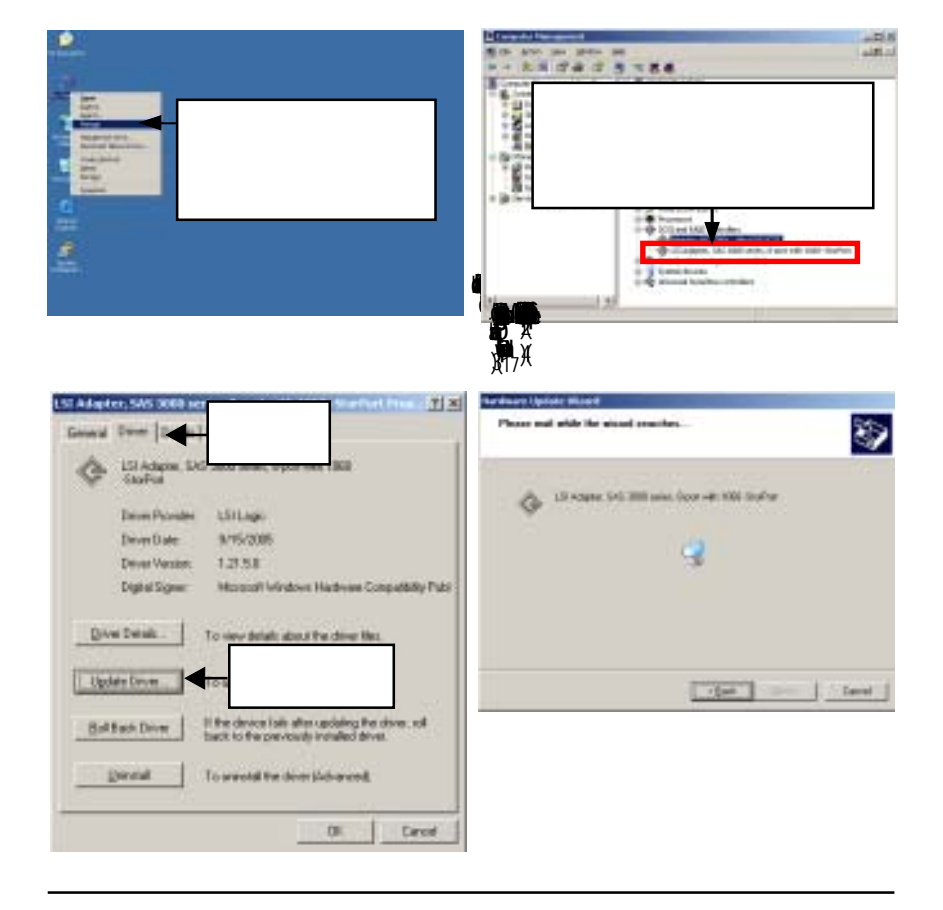

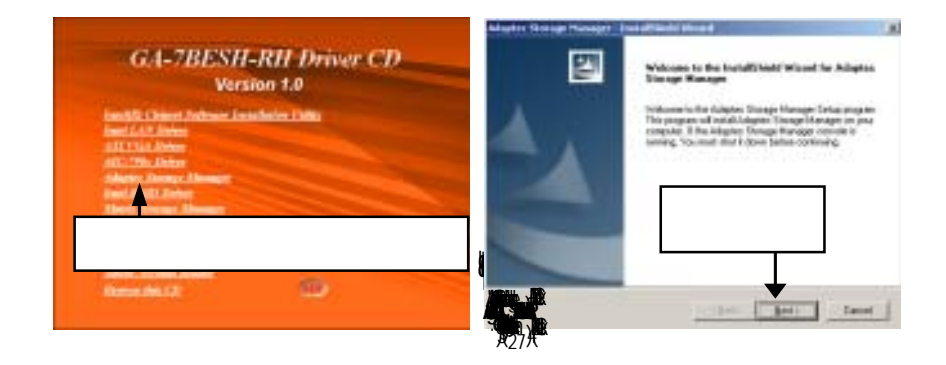

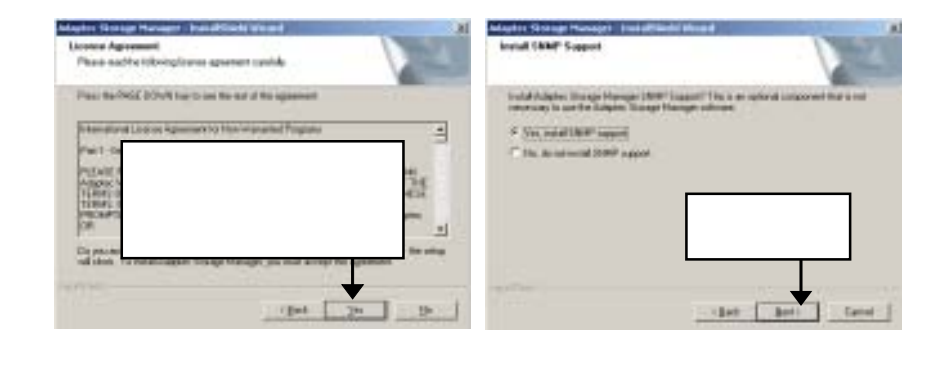
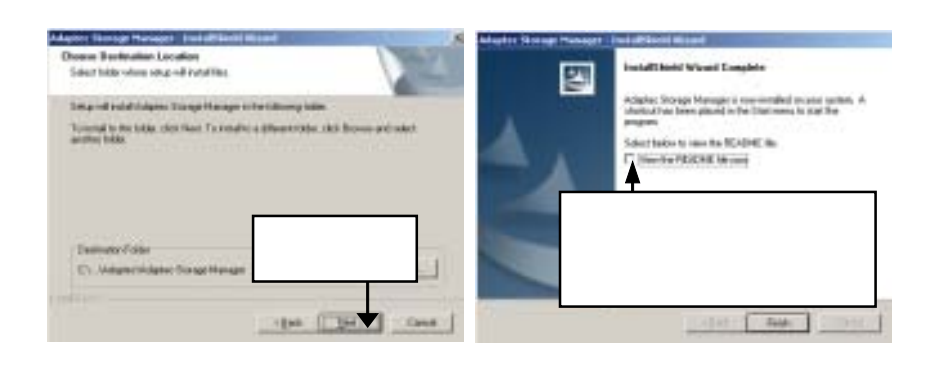

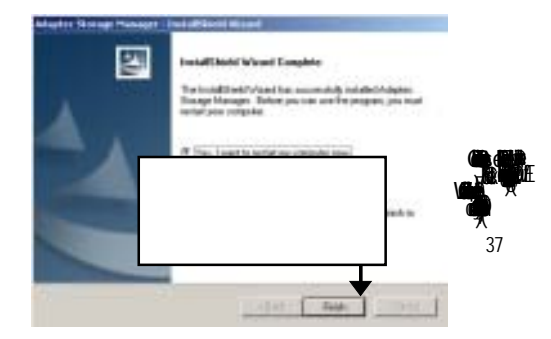

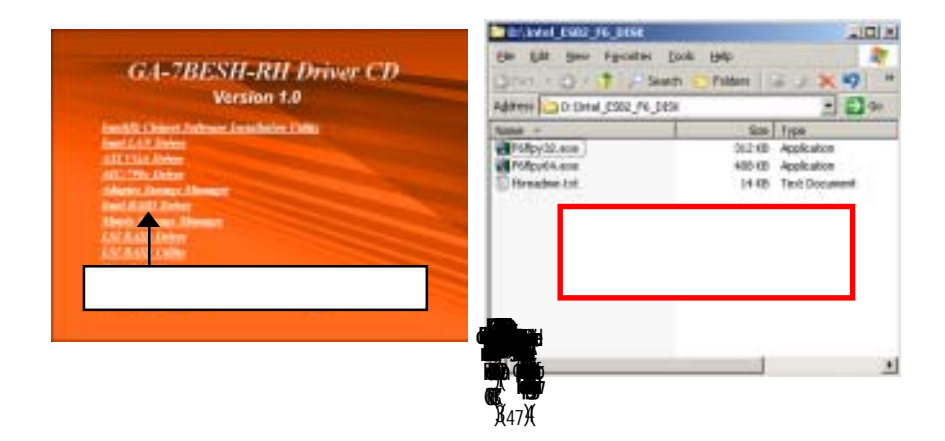

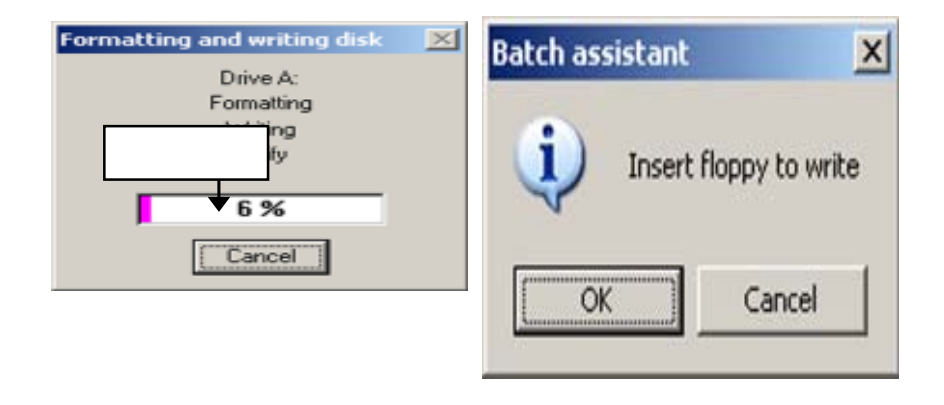

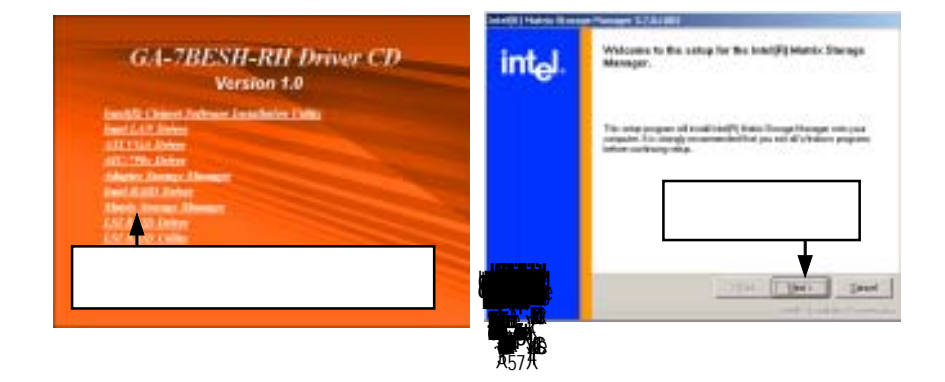

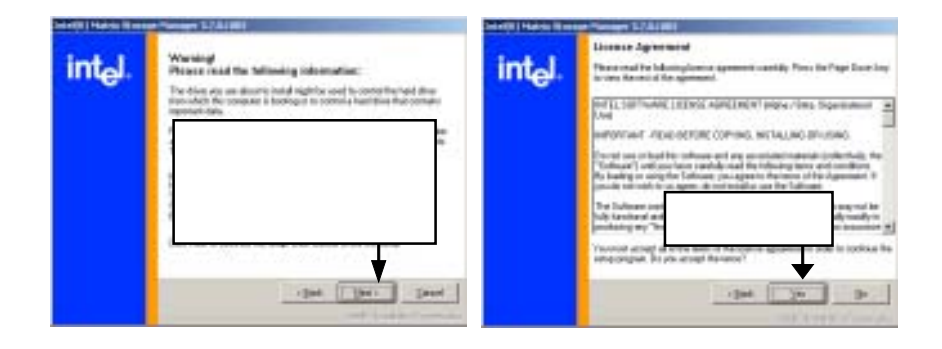

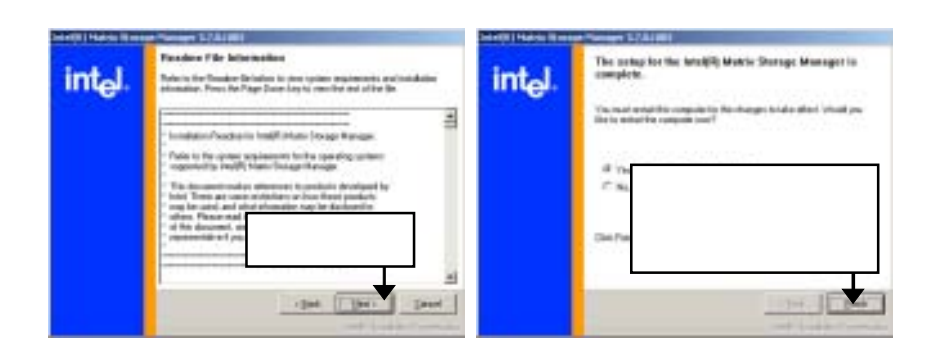

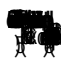

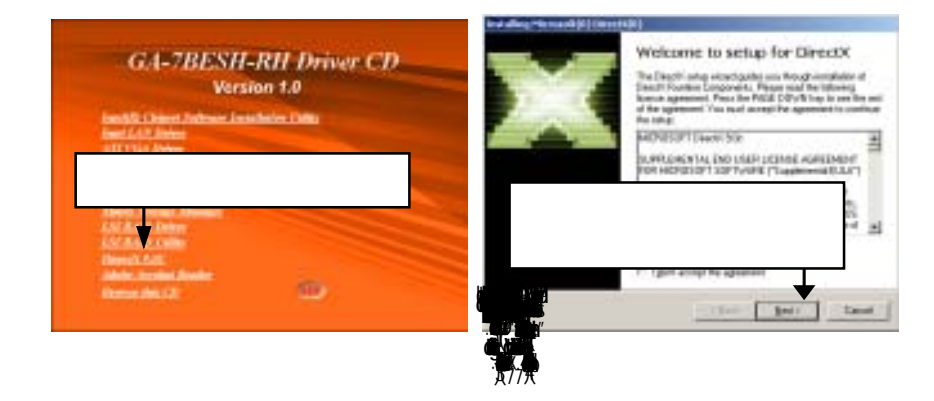

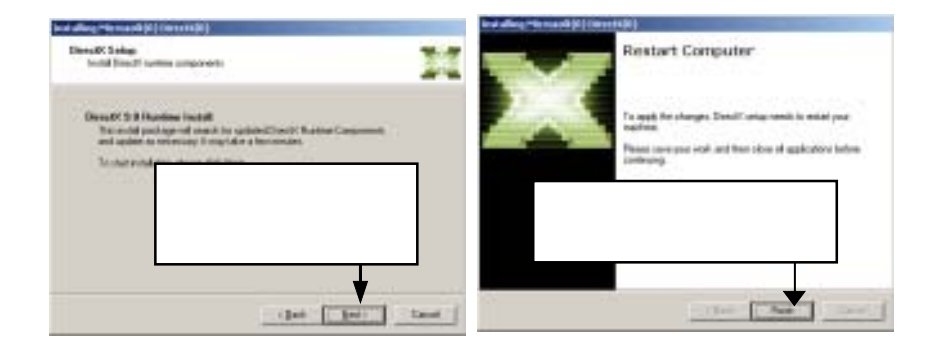

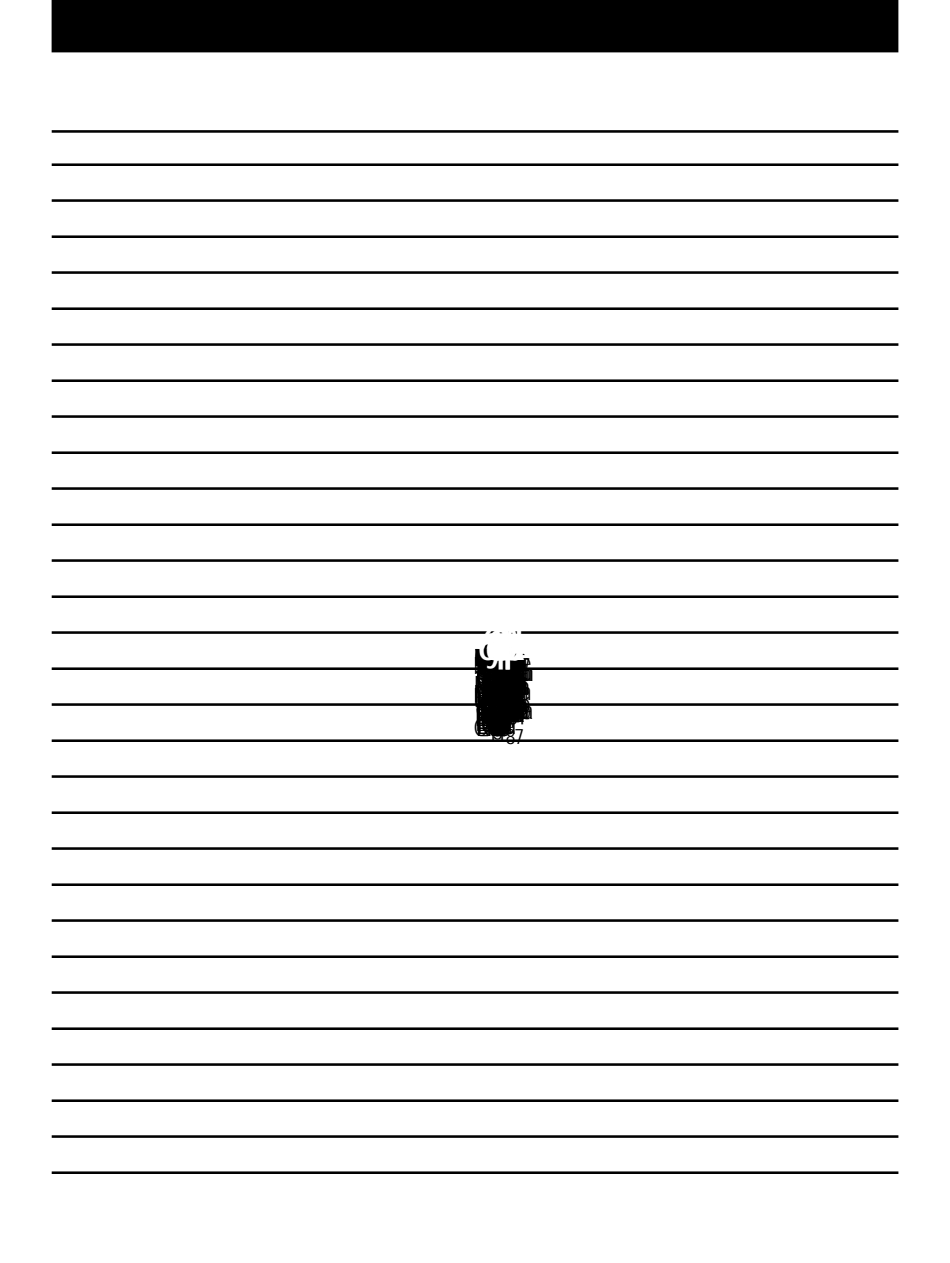

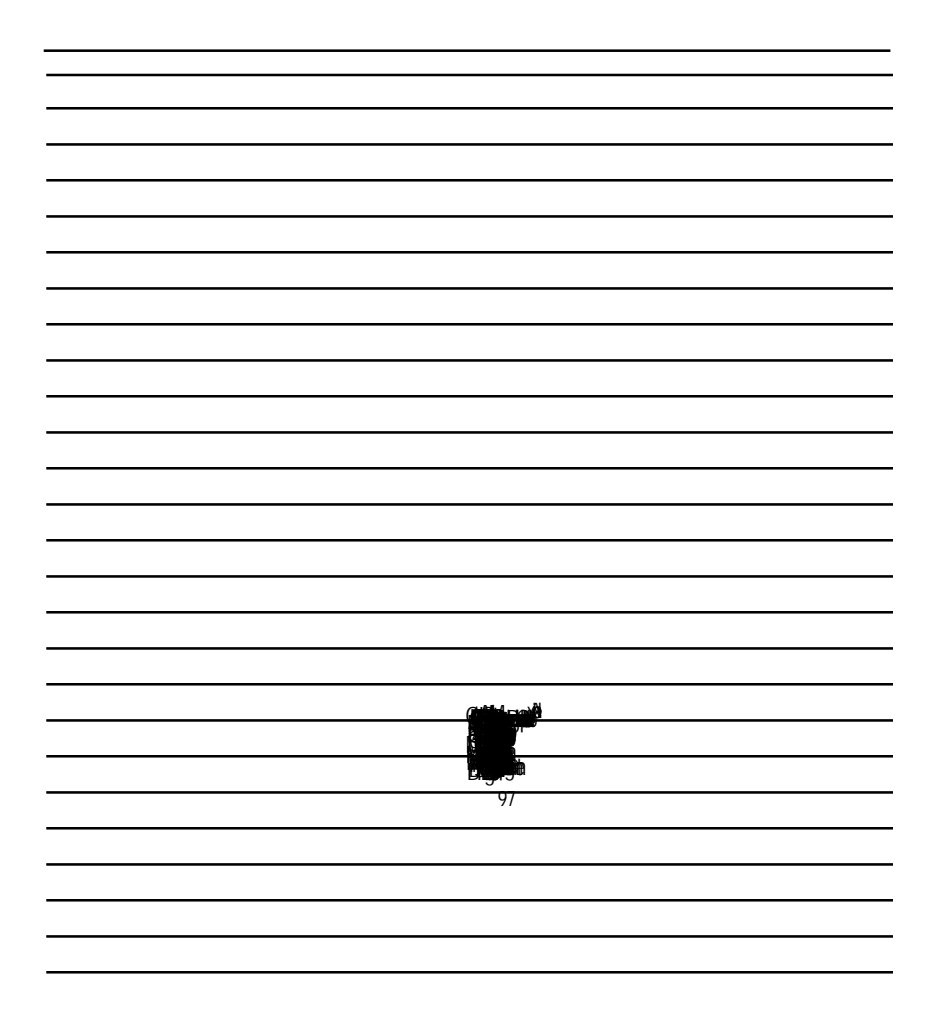